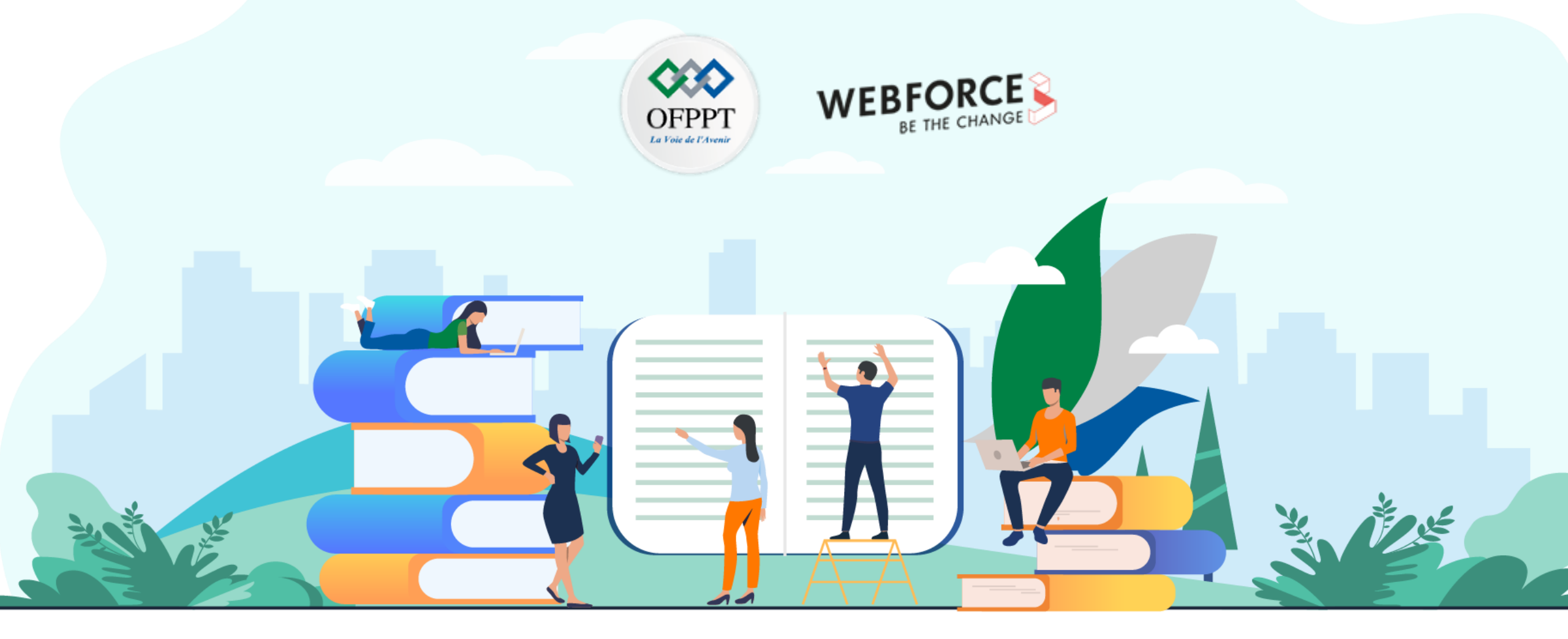

# TRAVAUX PRATIQUES – FILIÈRE DÉVELOPPEMENT DIGITAL Option – Applications mobiles M210 – Programmer en Kotlin

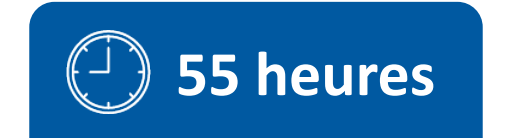

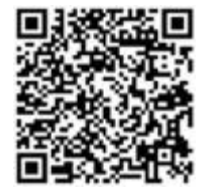

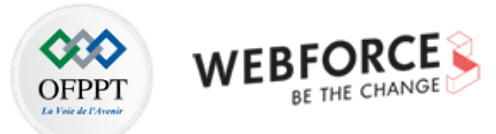

# **SOMMAIRE**

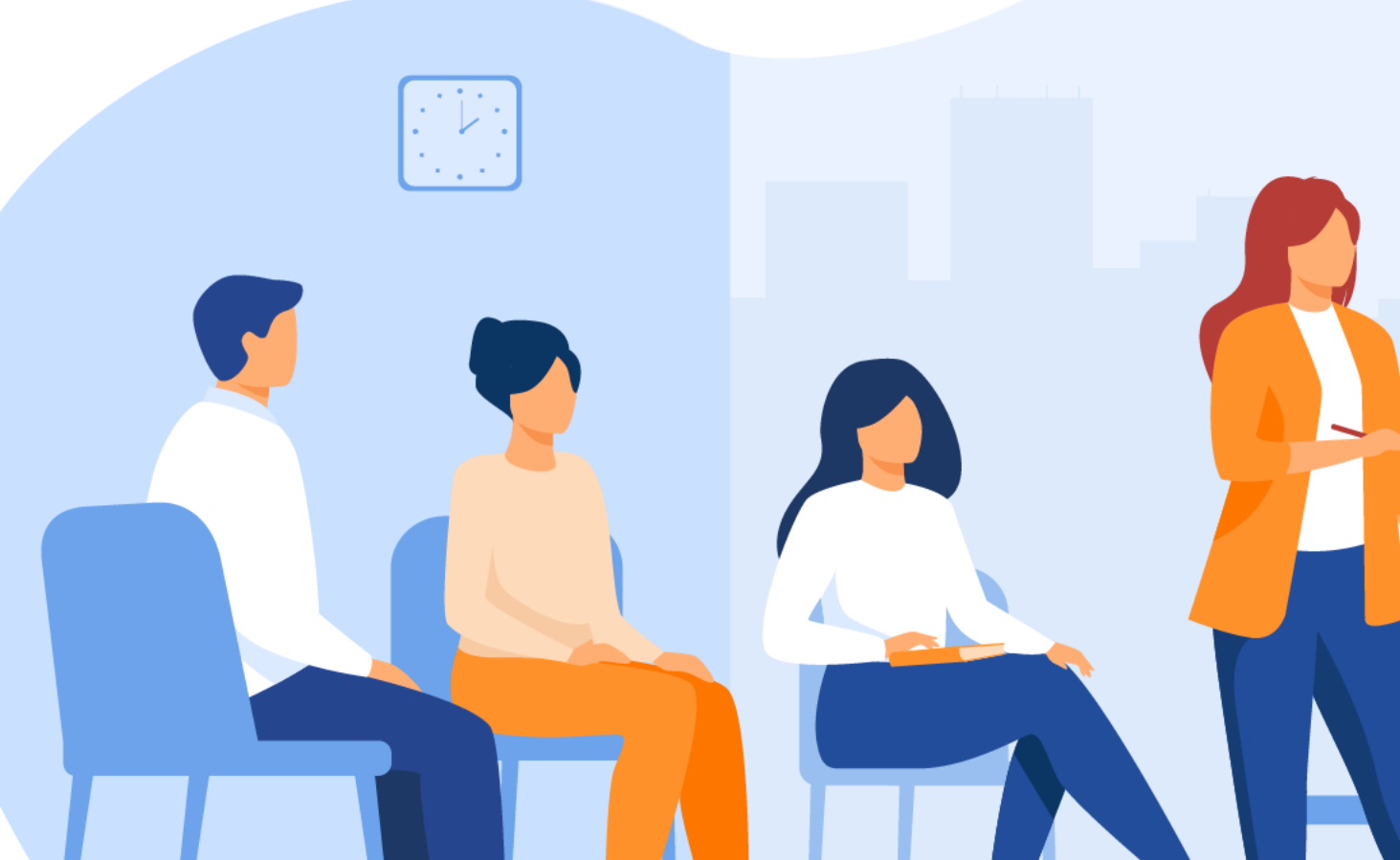

#### 1. Découvrir les fondamentaux de Kotlin

- Activité n°1 : Installation de l'environnement et plugin Kotlin
- Activité n°2 : Créer une application HELLO WORLD en Kotlin et lancer sur smartphone

#### 2. S'initier à la programmation Kotlin

- Activité n°1 : Créer une petite application POO en Kotlin et en utilisant les data class, sealed class
- Activité n°2 : Extensions : ajouter des fonctions personnalisées à la classe Collection

#### **3.** Maitriser les fonctions et lambdas

 Activité n°1 : Travaux pratiques sur la réalisation d'une application Kotlin

#### 4. Maitriser les aspects avancés de Kotlin

- Activité n°1 : Créer une petite application multithread en utilisant les coroutines
- Activité n°2 : Créer un programme pour manipuler les différents types Kotlin

#### 5. Utiliser les Outils Android et Kotlin

- Activité n°1 : Ajouter des bibliothèques externes dans gradle
- Activité n°2 : Créer un plugin Kotlin réutilisable et personnalisé

# **MODALITÉS PÉDAGOGIQUES**

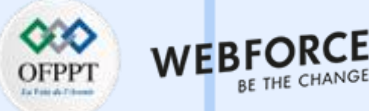

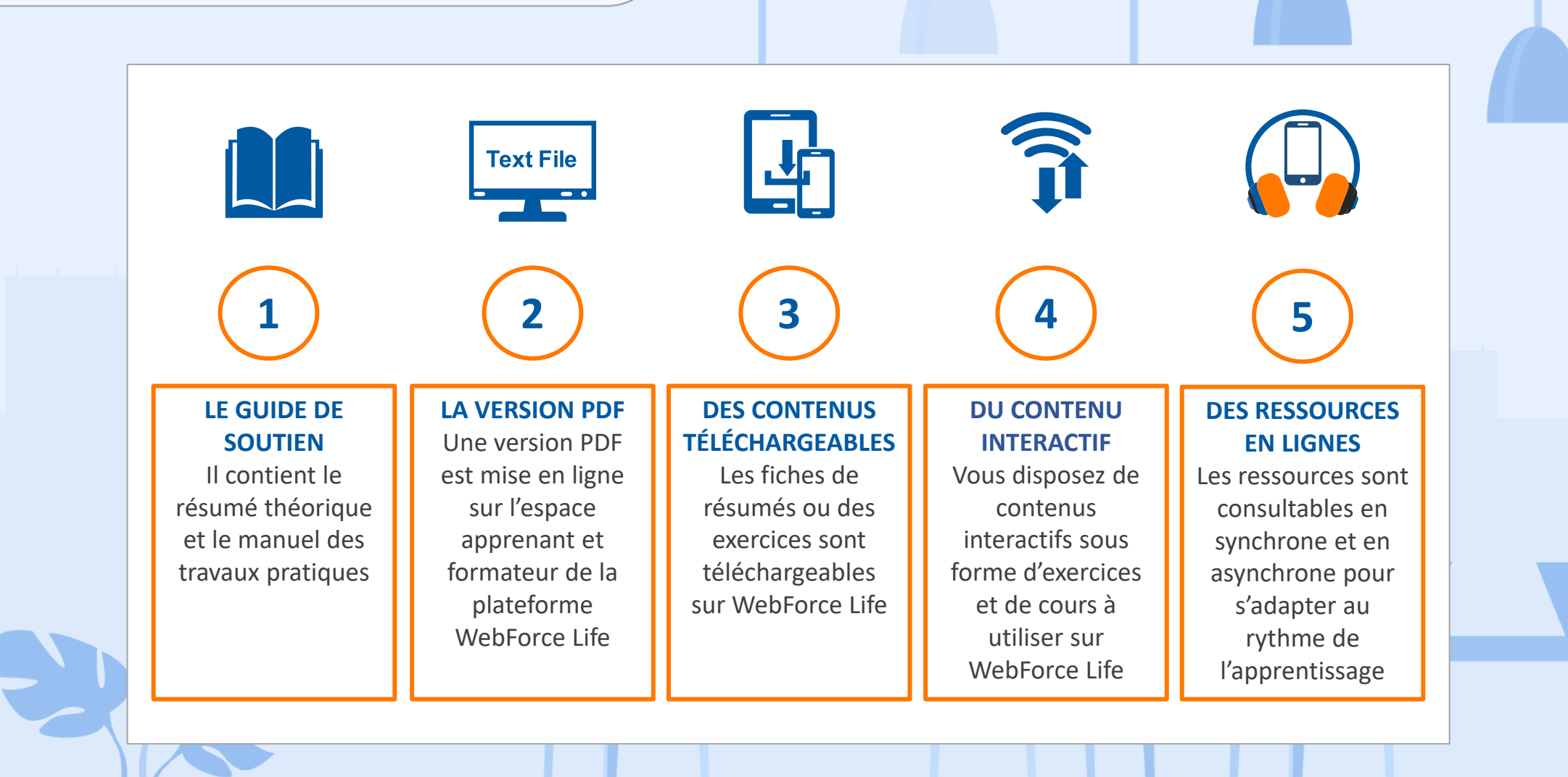

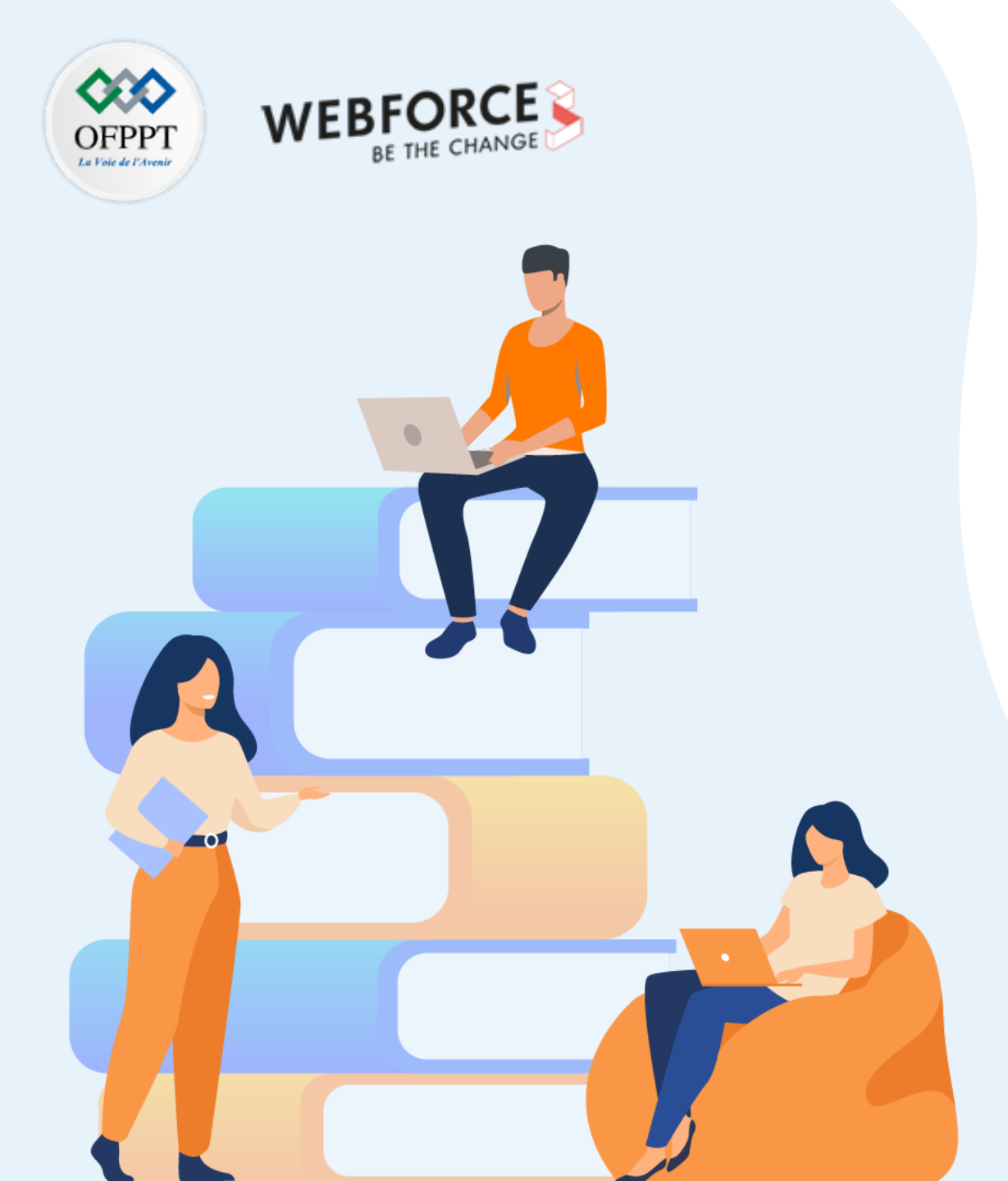

# PARTIE 1

# Découvrir les fondamentaux de Kotlin

#### Dans ce module, vous allez :

- Préparer l'environnement de développement Kotlin
- Créer une application Hello world en Kotlin
- Maîtriser le lancement d'une application sur smartphone

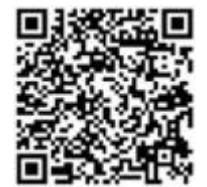

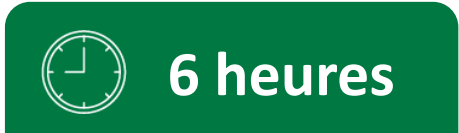

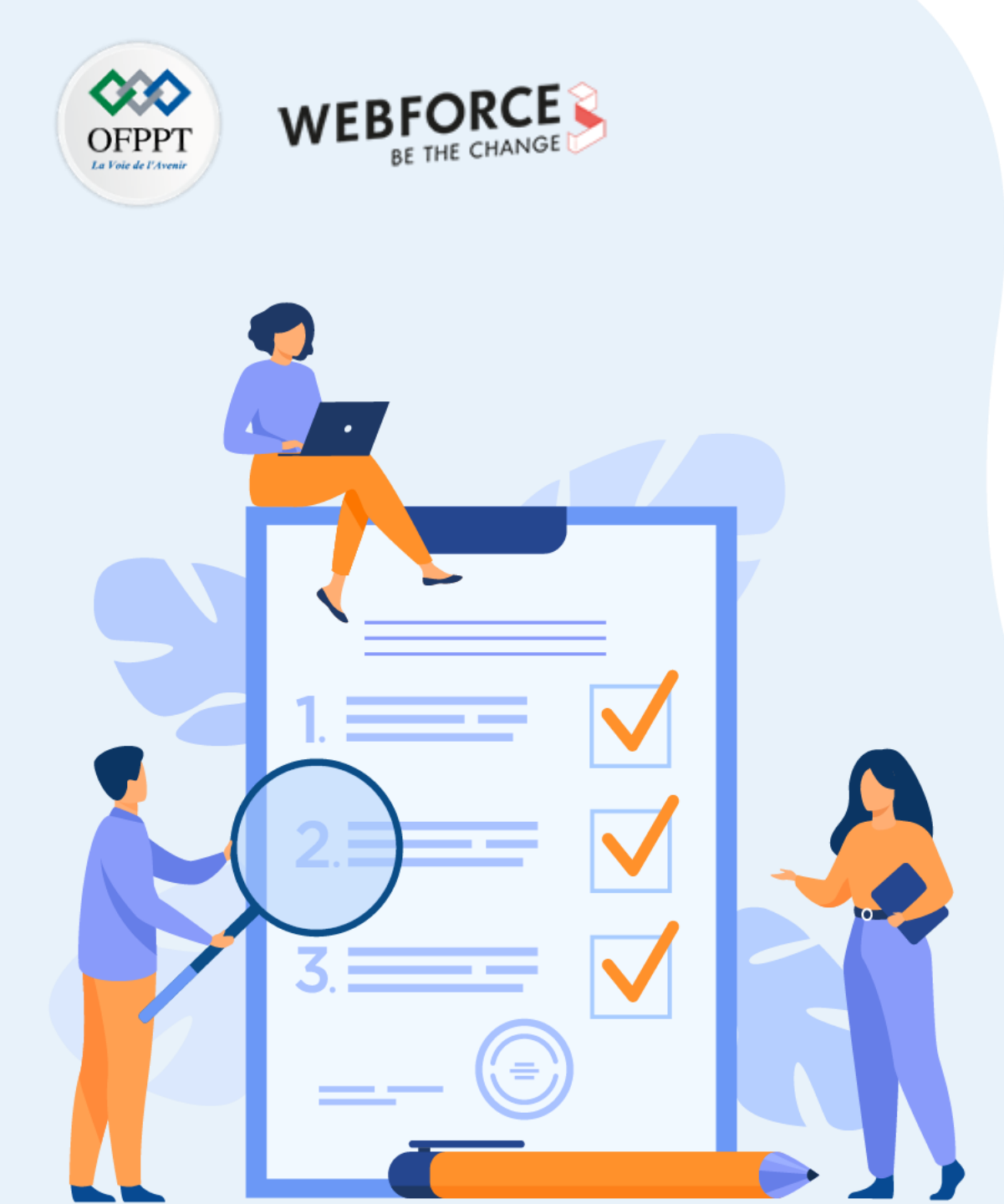

# Installation de l'environnement et plugin Kotlin

## **Compétences visées :**

- Utilisation de l'IDE Android Studio
- Installation du plugin Kotlin

## **Recommandations clés :**

• Suivre les instructions du TP et organiser le dossier de travail

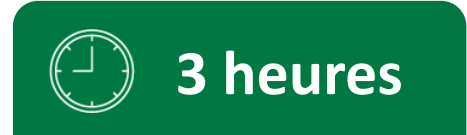

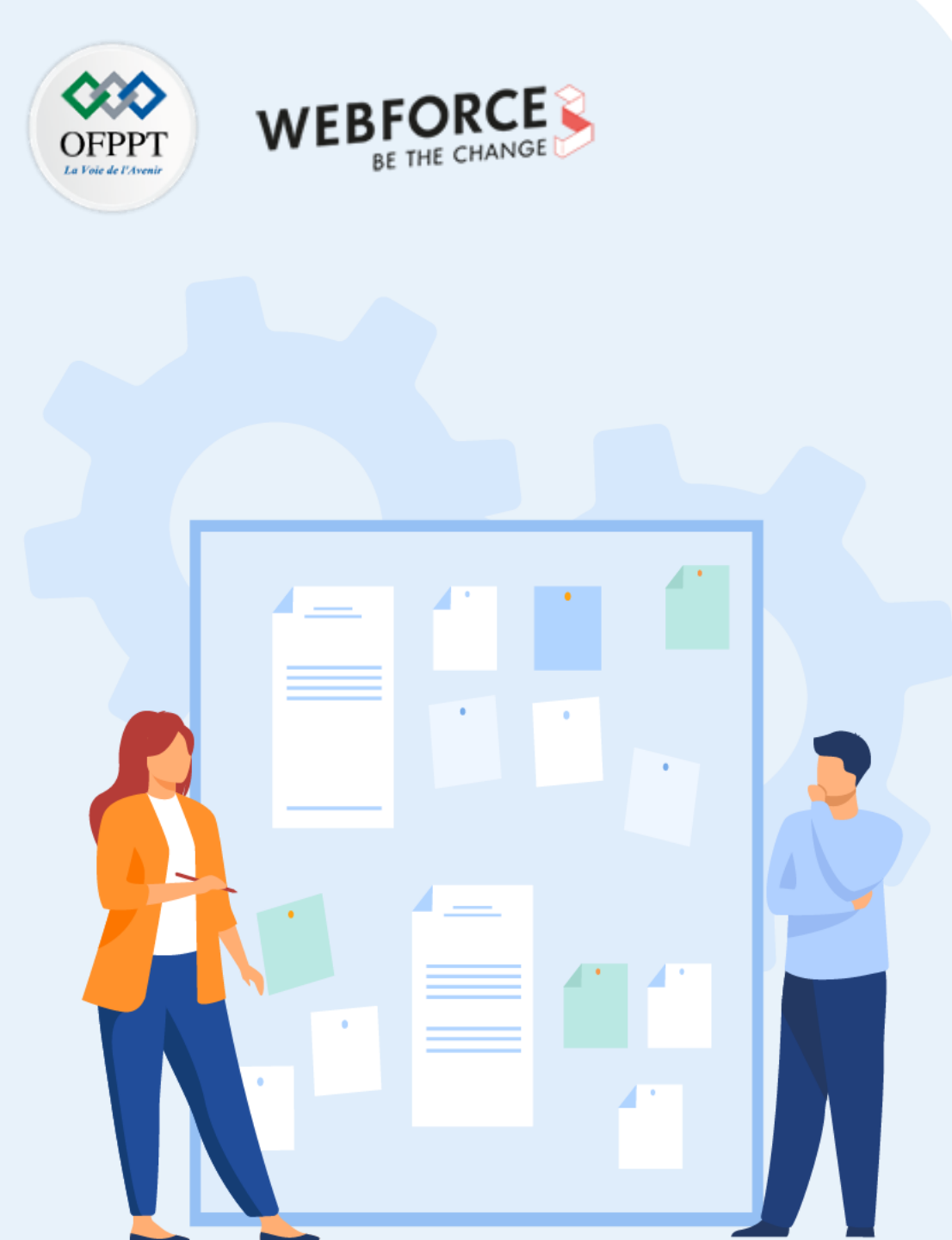

# **CONSIGNES**

#### **Pour le formateur :**

- Demander aux apprenants de suivre les étapes décrites dans le résumé théorique du cours et d'appliquer les procédures
- Demander aux apprenants de réaliser le travail de synthèse

#### Pour l'apprenant :

• Ajouter les extensions recommandées pour Kotlin

#### **Conditions de réalisation :**

• Support de résumé théorique accompagnant

#### Critères de réussite :

- Le stagiaire doit être capable de :
  - > Ajouter les plugins recommandées pour Kotlin
  - > Créer et exécuter l'application Hello World sur les périphériques physiques

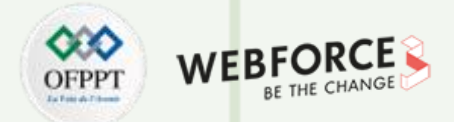

#### Etape 1 : Ajouter le plugin Kotlin à partir du menu de démarrage d'Android Studio

Démarrez Android Studio.

Si vous avez déjà un projet ouvert dans Android Studio, sautez cette étape.

Si vous n'avez pas encore créé de projet ou si vous n'avez pas de projet ouvert dans Android Studio, vous devez voir afficher cette fenêtre.

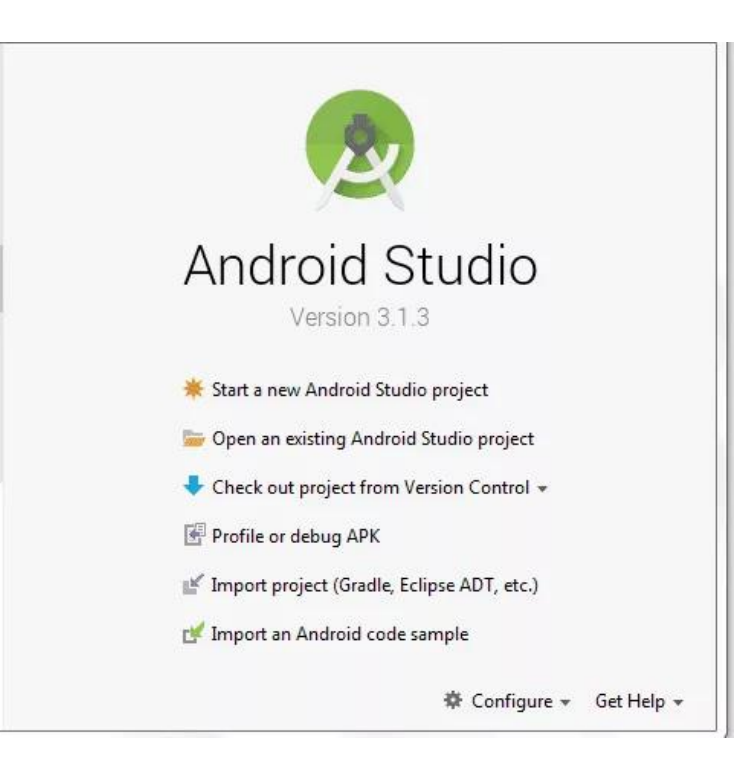

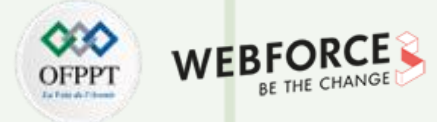

#### Etape 1 : Ajouter le plugin Kotlin à partir du menu de démarrage d'Android Studio

Cliquer sur Configure puis sur Plugin.

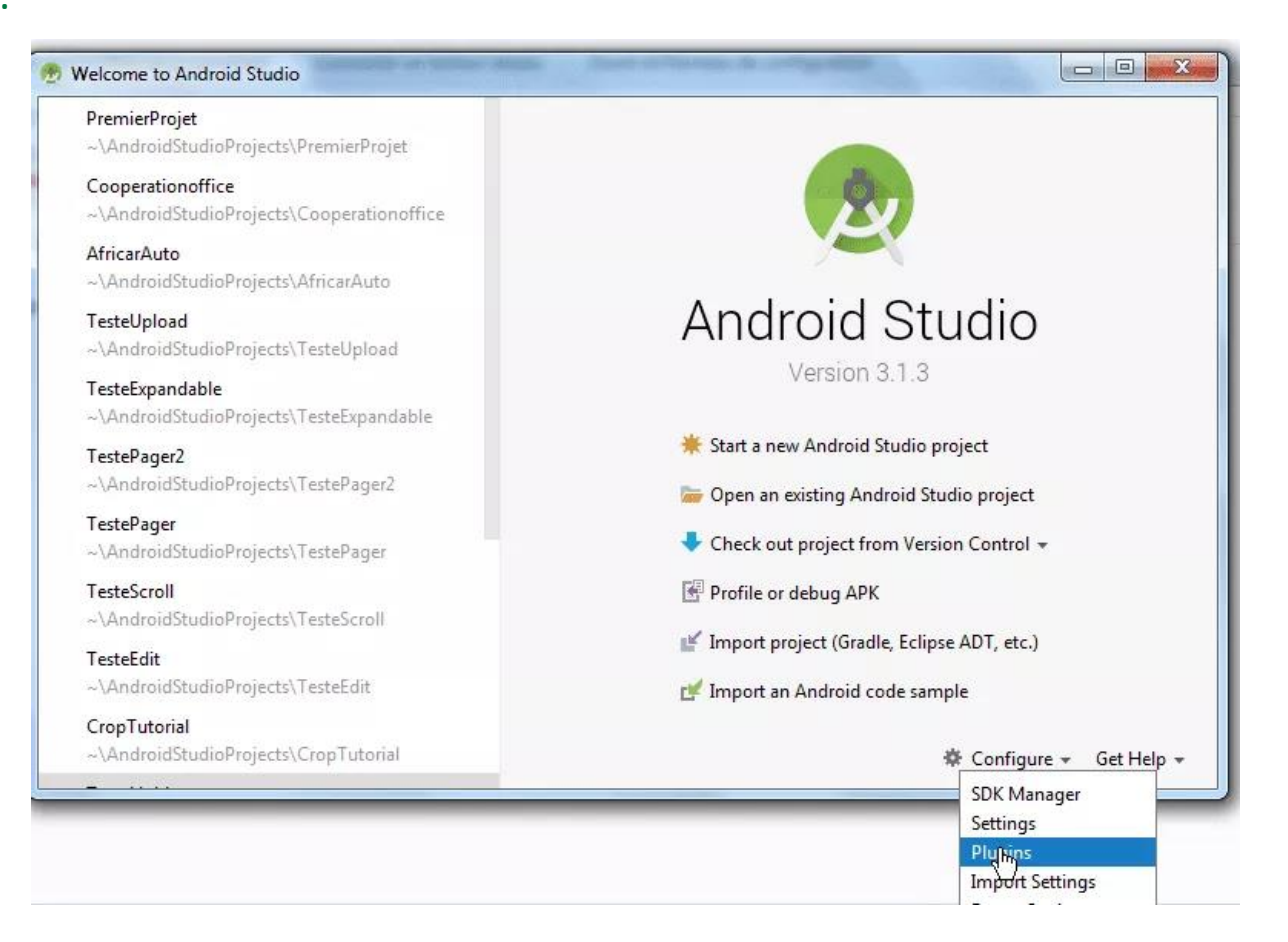

8

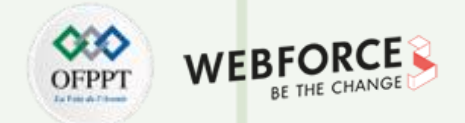

#### Etape 1 : Ajouter le plugin Kotlin à partir du menu de démarrage d'Android Studio

Puis cliquez sur le bouton Install JetBrains plugin.

| 2,-                            | Show: All plugins ~           |                              |  |
|--------------------------------|-------------------------------|------------------------------|--|
|                                | Sort by: name 🔻               | Android APK Support          |  |
| 띀 Android APK Support          |                               | Verier 10                    |  |
| 📲 Android Games                | $\checkmark$                  | Version: 1.0                 |  |
| Android NDK Support            | $\checkmark$                  | Provides Android APK support |  |
| 📲 Android Support              | $\checkmark$                  |                              |  |
| 📲 App Links Assistant          | $\checkmark$                  |                              |  |
| 📲 Copyright                    |                               |                              |  |
| Coverage                       |                               |                              |  |
| CVS Integration                |                               |                              |  |
| 📲 EditorConfig                 |                               |                              |  |
| Fabric for Android Studio      | $\checkmark$                  |                              |  |
| 📲 Firebase App Indexing        |                               |                              |  |
| 📲 Firebase Services            | $\checkmark$                  |                              |  |
| 📲 Firebase Testing             |                               |                              |  |
| Genymotion                     | $\checkmark$                  |                              |  |
| 📲 Git Integration              |                               |                              |  |
| GitHub                         | $\checkmark$                  |                              |  |
| 🕞 Google Cloud Tools Core      | $\checkmark$                  |                              |  |
| 📲 Google Cloud Tools For Andro | oid Studio                    |                              |  |
|                                | e or disable it               |                              |  |
| Install IntPrains alumin       | Desuge segentiation Install a | havin from diels             |  |
| Install JetBrains plugin       | Browse repositories Install p | ugin from <u>disk</u>        |  |

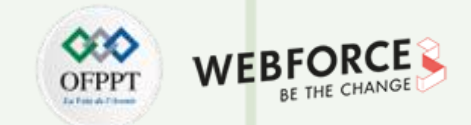

#### Etape 1 : Ajouter le plugin Kotlin à partir du menu de démarrage d'Android Studio

Dans la nouvelle fenêtre qui s'affiche, tapez dans la barre de recherche Kotlin, puis cliquez sur le bouton Install pour installer le plugin. Vous devez redémarrer Android Studio pour appliquer le nouveau plugin.

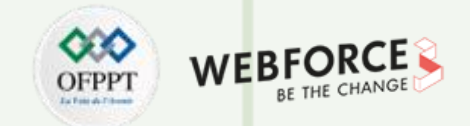

#### Etape 2 : Ajouter le plugin de Kotlin depuis un projet existant déjà ouvert dans Android Studio

Pour ajouter Kotlin dans votre projet, vous pouvez soit ajouter le support de Kotlin manuellement soit utiliser le plugin de Kotlin pour l'ajouter automatiquement.

#### Ajouter Kotlin manuellement.

Pour commencer, ajouter dans le fichier Gradle de votre projet les lignes suivantes correspondant à Kotlin.

| 1.  | buildscript {                                                                     |
|-----|-----------------------------------------------------------------------------------|
|     | <pre>ext.kotlin_version = '1.2.71' //Le version de kotlin dans votre</pre>        |
|     | projet                                                                            |
|     | repositories {                                                                    |
|     | google()                                                                          |
|     | jcenter()                                                                         |
| 6.  | }                                                                                 |
|     | dependencies {                                                                    |
| 8.  | <pre>classpath 'com.android.tools.build:gradle:3.1.3'</pre>                       |
| 9.  | <pre>classpath "org.jetbrains.kotlin:kotlin-gradle-plugin:\$kotlin_version"</pre> |
|     | //Le plugin Kotlin                                                                |
| 10. | }                                                                                 |
| 11. | }                                                                                 |

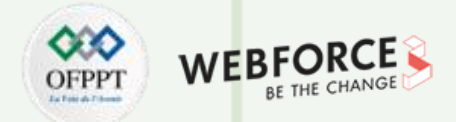

#### Etape 2 : Ajouter le plugin de Kotlin depuis un projet existant déjà ouvert dans Android Studio

Ajouter dans le fichier gradle (App) les lignes suivantes correspondant à Koltin.

| 1. | apply plugin: 'com.android.application'                                  |
|----|--------------------------------------------------------------------------|
| 2. | apply plugin: 'kotlin-android'                                           |
| 3. |                                                                          |
| 4. |                                                                          |
| 5. | dependencies {                                                           |
| 6. |                                                                          |
| 7. | <pre>compile "org.jetbrains.kotlin:kotlin-stdlib:\$kotlin_version"</pre> |
| 8. | }                                                                        |

Puis cliquez sur **Sync now.** 

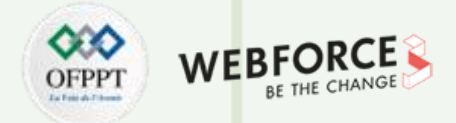

#### Etape 3: Ajouter Kotlin à votre projet à partir du plugin Kotlin

Dans le menu en haut sous Android Studio, cliquez sur Tools.

| W B B # # X B B B B B                                                                                                    | In E A Manag                                                                                                    | e é d a l e l D l O 2 L                                                                                                    | 0             |
|----------------------------------------------------------------------------------------------------|----------------------------------------------------------------------------------------------------|----------------------------------------------------------------------------------------------------|---------------|
| PremierPreiet In and In an In an Inter                                                                                                    |                                                                                                    |                                                                                                    |               |
| - O + O - 1"                                                                                                    | to a Ca La out inspe                                                                                                    | ector tent_main.aml = (@ PremierProjet = (@ app =                                                                                                    |               |
| V M manifests     Mir manifests     Mir res     Wordel Scripts     Build gradie (Project: PremierProjet)     Build gradie (Project: PremierProjet)     Mir gradie-wrapper-properties (Gradie Version)     Mir gradie-properties (Project Properties)     Ge setting_gradie (Project Settings)     Mir project properties (SOK Location) | Constant of the second second se | <pre>* * encoding="uff=8"&gt; pastraint.ConstraintLayout mains:android="http://schemas.android.com/apk/res/android" p://schemas.android.com/apk/res/android" test  p://schemas.android.com/apk/res/android" #test  p://schemas.android.com/apk/res/android" #test  p://schemas.android.com/apk/res/android="bitp://schemas.android.com/apk/res/android" #test  #test  #test  #test  #test #test #te</pre> |               |
|                                                                                                    | android.su<br>Design Text                                                                                                    | pport.constraint.ConstraintLayout & TextView                                                                                                    |               |
| TODO E 6 Learat 15 Build E Terminal                                                                                                    |                                                                                                    |                                                                                                    | C Event Los   |
| The second second second second                                                                                                    |                                                                                                    |                                                                                                    | and event top |

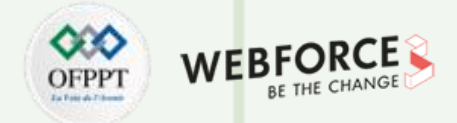

#### Etape 3: Ajouter Kotlin à votre projet à partir du plugin Kotlin

Puis sur Kotlin->Configure Kotlin in Project.

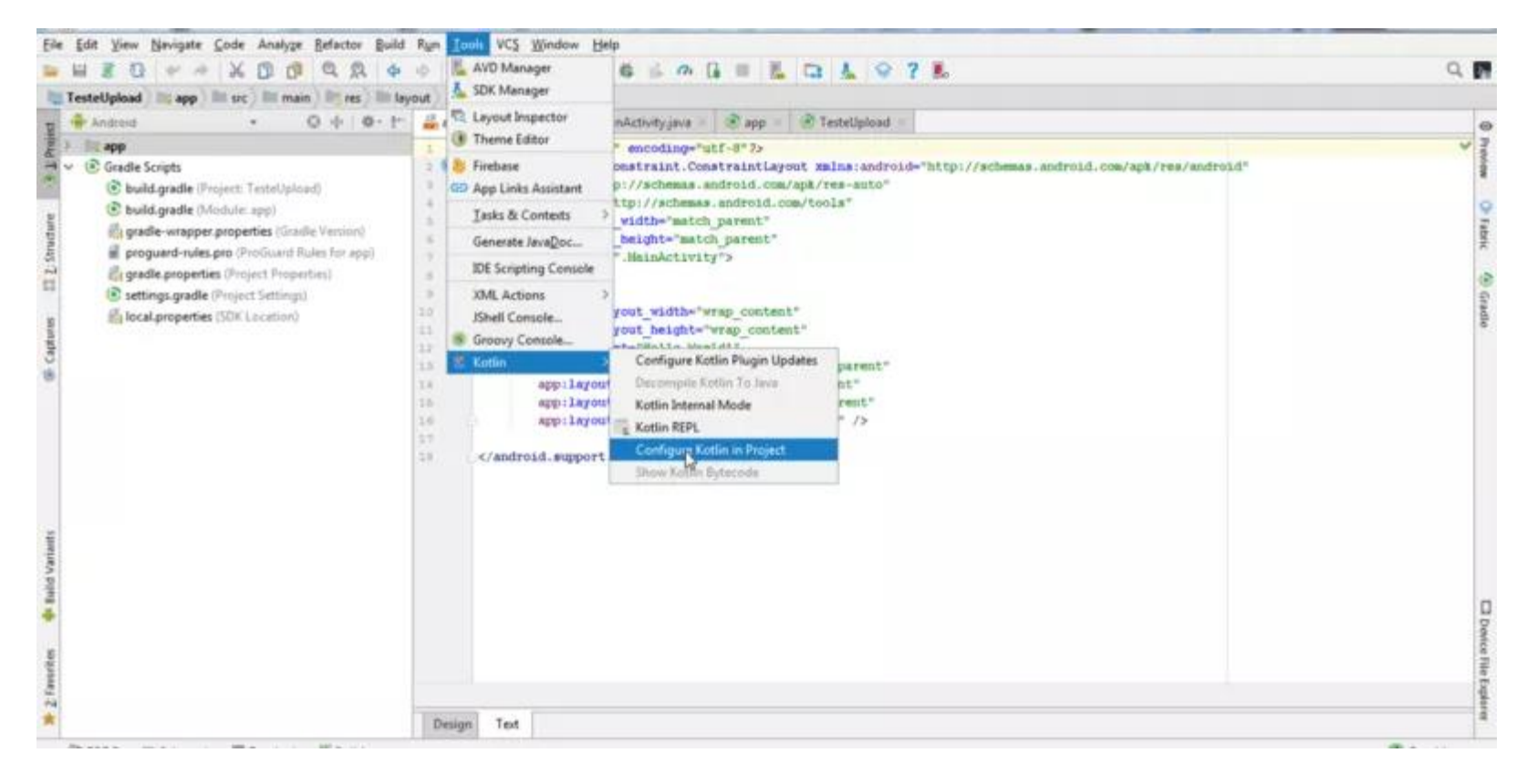

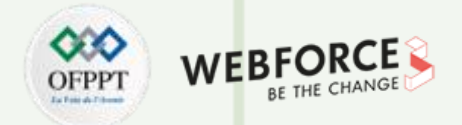

#### Etape 3: Ajouter Kotlin à votre projet à partir du plugin Kotlin

Une boite de dialogue s'affiche.

| ew          |                     |                   |
|-------------|---------------------|-------------------|
| roid:layout | t width="wrap co    | ntent"            |
| roid:layo   | Choose Configurator | ntent"            |
| roid:text   | Gradle              | BottomOf="parent" |
| :layout c   | Android with Gradle | ftOf="parent"     |
| :layout con | nstraintRight to    | RightOf="parent"  |
| :layout con | nstraintTop toTo    | pOf="parent" />   |

Choisissez Android With gradle. Toutes les configurations nécessaires seront ajoutées à votre projet comme nous l'avons vu dans la méthode d'ajout de Kotlin manuellement.

Cliquez ensuite sur **Sync now.** 

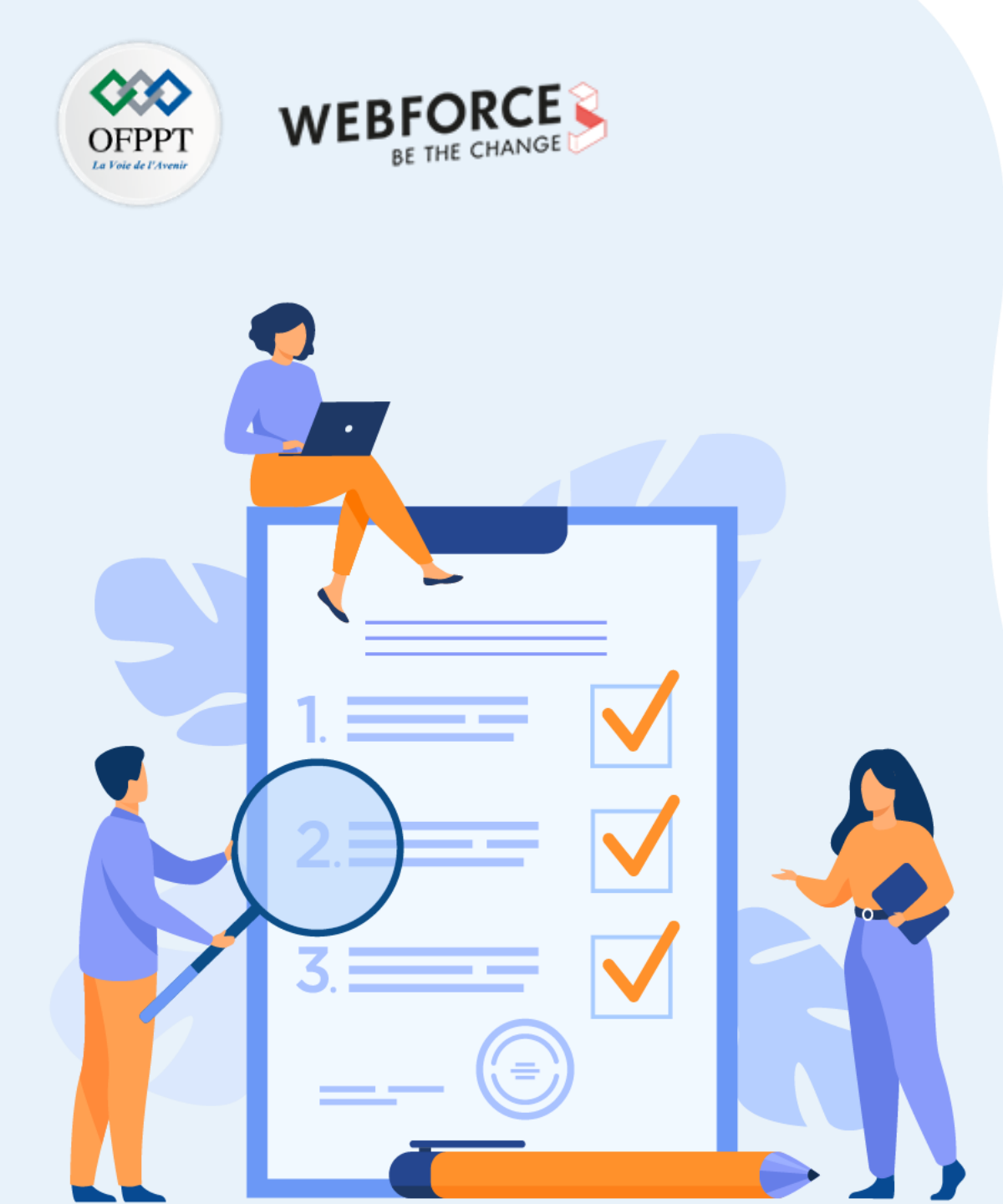

# **Créer une application Hello World en Kotlin et la lancer sur smartphone**

## **Compétences visées :**

- Créer une application HELLO WORLD
- Lancer l'application Hello World, sur un émulateur et sur un périphérique physique

## **Recommandations clés :**

• Suivre les instructions du TP et organiser le dossier de travail

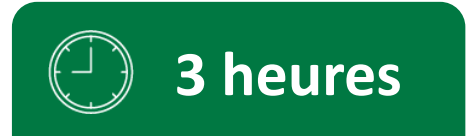

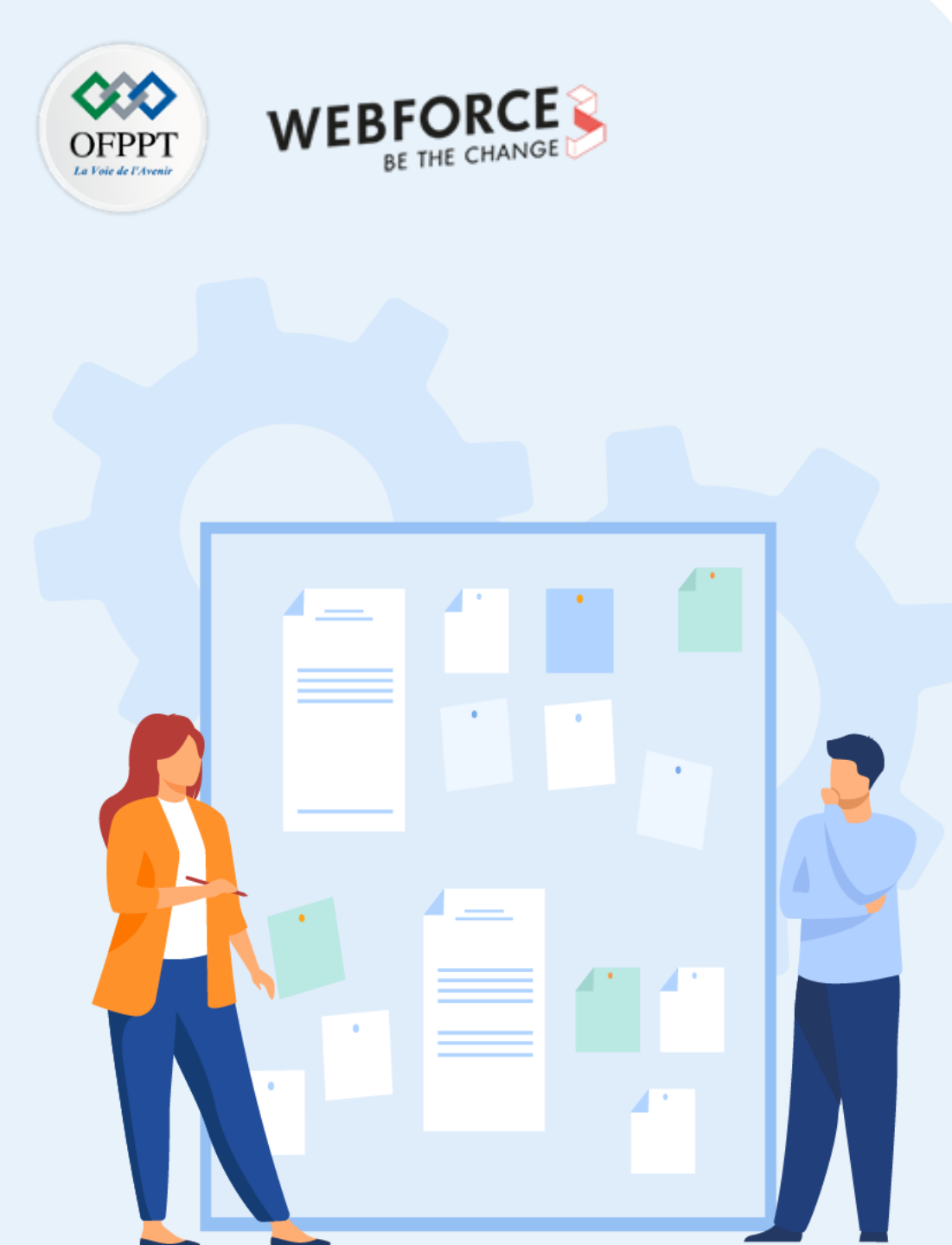

# **CONSIGNES**

#### **Pour le formateur :**

- Demander aux apprenants de suivre les étapes décrites dans le résumé théorique du cours et d'appliquer les procédures
- Demander aux apprenants de réaliser le travail de synthèse

#### Pour l'apprenant :

- Créer une application HELLO WORLD
- Lancer l'application Hello World, sur un émulateur et sur un périphérique physique

#### **Conditions de réalisation :**

Support de résumé théorique accompagnant

#### Critères de réussite :

- Le stagiaire doit être capable de :
  - Créer et exécuter l'application Hello World sur les périphériques virtuels et physiques

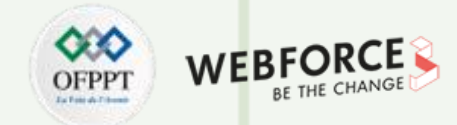

#### **Ouverture d'Android Studio**

Lorsque vous ouvrez Android Studio pour la première fois, vous serez invités à sélectionner ce que vous voulez faire :

Ici, nous allons simplement sélectionner Démarrer un nouveau projet Android Studio.

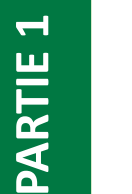

#### Remarques

 Cette activité suppose que vous avez installé Android Studio avec succès et que vous êtes prêt à créer votre toute première application, la classique Hello World.

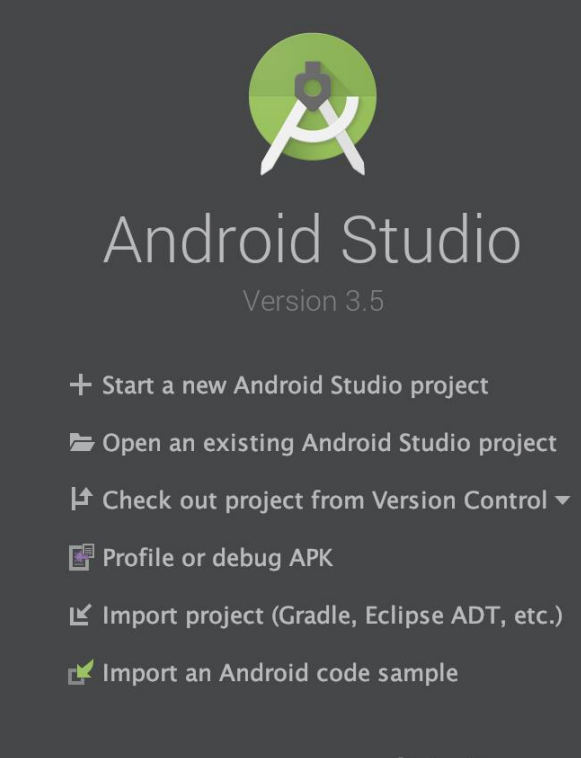

🗱 Configure 👻 Get Help 👻

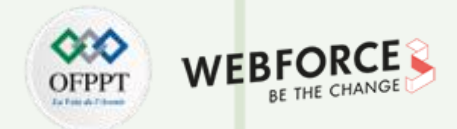

#### Sélection du template

Ensuite, il vous demandera sur quel type de projet vous travaillez.

Android Studio vous propose 5 catégories de projets au choix :

- Téléphone & Tablette
- Wear OS : Montres
- la télé
- Android Auto : Automobile
- Choses Android : IoT

Parmi eux, vous avez le choix entre différents modèles.

Ici, nous commençons avec une activité vide dans le téléphone et la tablette.

| Phone and Tablet Wear OS T |                                  |                    |                          |
|----------------------------|----------------------------------|--------------------|--------------------------|
| Add No Activity            | <ul> <li>₩</li> <li>₩</li> </ul> | <                  | € :                      |
|                            | Basic Activity                   | Empty Activity     | Bottom Navigation Activi |
| ¢                          |                                  |                    |                          |
| Fragment + ViewModel       | Fullscreen Activity              | Master/Detail Flow | Navigation Drawer Activi |

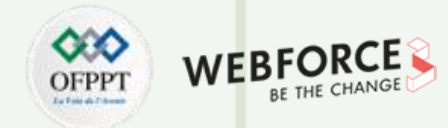

#### **Configuration du projet**

L'étape suivante consiste à configurer votre projet :

- Ici, il vous sera demandé de remplir votre :
- Nom de projet : le nom d'affichage par défaut
- Nom de package : habituellement, nous lui donnons un nom de domaine dans un format inversé.

**Par exemple :** www.google.com  $\rightarrow$  com.google.www

- Emplacement d'enregistrement : l'emplacement où votre projet est enregistré.
- Langage : il peut s'agir de Kotlin ou de Java
- Niveau d'API minimum : le niveau d'API est déterminé par la version d'Android dans laquelle vous codez.

Étant donné qu'Android est rétrocompatible, avec un niveau d'API inférieur, votre application couvrira plus d'appareils.

Inversement, avec un niveau d'API plus élevé, la couverture de votre appareil diminuera. La couverture de l'appareil est indiquée juste sous cette sélection.

**Applications instantanées :** si vous avez décidé de créer une application permettant à l'utilisateur d'accéder à vos données sans l'installation de votre application, alors c'est le bon choix pour vous.

|                 | Name                                                                    |
|-----------------|-------------------------------------------------------------------------|
|                 | My Application                                                          |
|                 | Package name                                                            |
| <del>&lt;</del> | com.googlefundamental.myapplication                                     |
|                 | Save location                                                           |
|                 | Users/jimmy/Desktop/Kotlin/GoogleFoundation/MyApplication 🚞             |
|                 | Language                                                                |
|                 | Kotlin 👻                                                                |
|                 |                                                                         |
|                 | Minimum API level API 15: Android 4.0.3 (IceCreamSandwich) 👻            |
| Empty Activity  | 1 Your app will run on approximately 100% of devices.<br>Help me choose |
|                 | This project will support instant apps                                  |
|                 |                                                                         |
|                 |                                                                         |

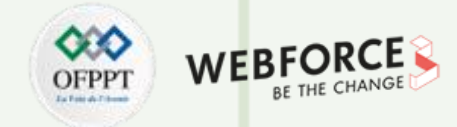

#### **Exécutez l'application**

Maintenant que vous avez terminé, vous devriez voir ceci :

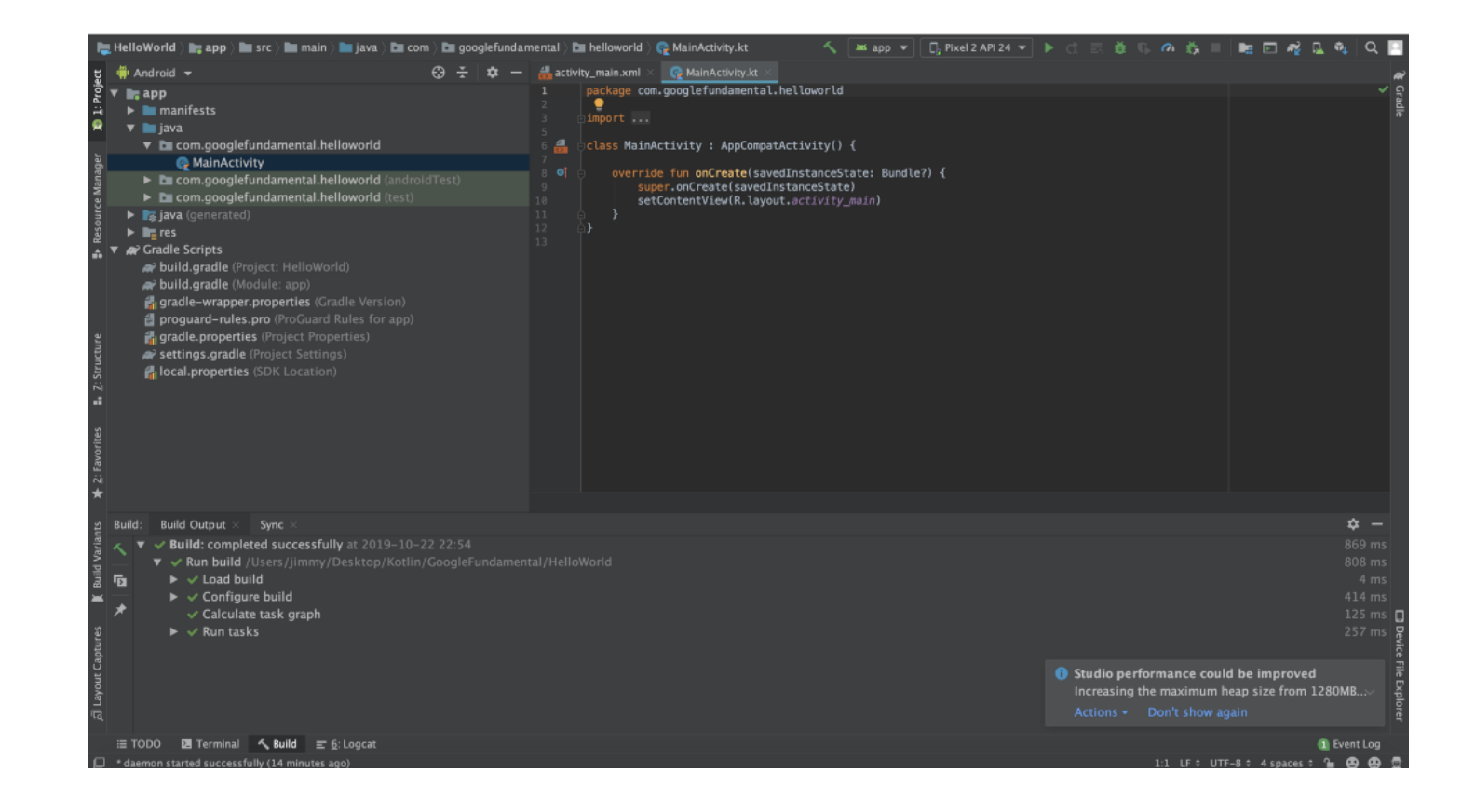

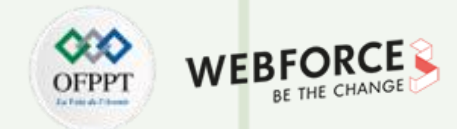

#### **Exécutez l'application**

Vous avez un AVD déjà installé donc vous pouvez voir en haut :

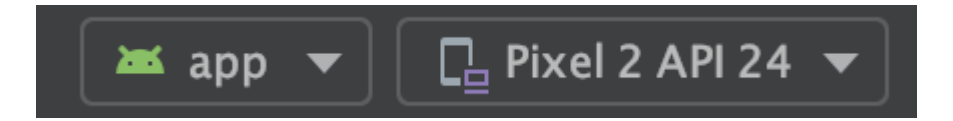

Cela montre que si vous exécutez votre application en ce moment, votre application fonctionnera sur l'AVD selectionné.

Sélectionner le device branché avec votre ordinateur et cliquer sur RUN.

- ▼ ✓ Build: completed successfully at 2019–10–23 20:07
  - ▼ ✔ Run build /Users/jimmy/Desktop/Kotlin/GoogleFundamental/HelloWorld
    - 🕨 🗸 Load build
    - 🕨 🗸 Configure build
      - ✓ Calculate task graph
    - 🕨 🖌 Run tasks

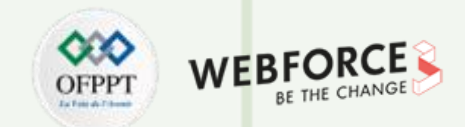

#### **Exécutez l'application**

C'est donc tout ce que vous devez faire pour exécuter un Hello World dans Android Studio.

| 6               |              | ut 🛿 🕯 8:09 |
|-----------------|--------------|-------------|
| HelloWorld      |              |             |
|                 |              |             |
|                 |              |             |
|                 |              |             |
|                 |              |             |
|                 |              |             |
|                 |              |             |
|                 |              |             |
|                 |              |             |
|                 | Hello World! |             |
|                 |              |             |
|                 |              |             |
|                 |              |             |
|                 |              |             |
|                 |              |             |
|                 |              |             |
|                 |              |             |
|                 |              |             |
| $\triangleleft$ | 0            |             |

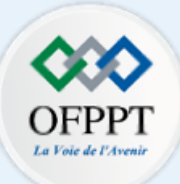

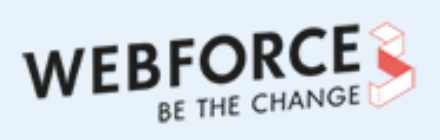

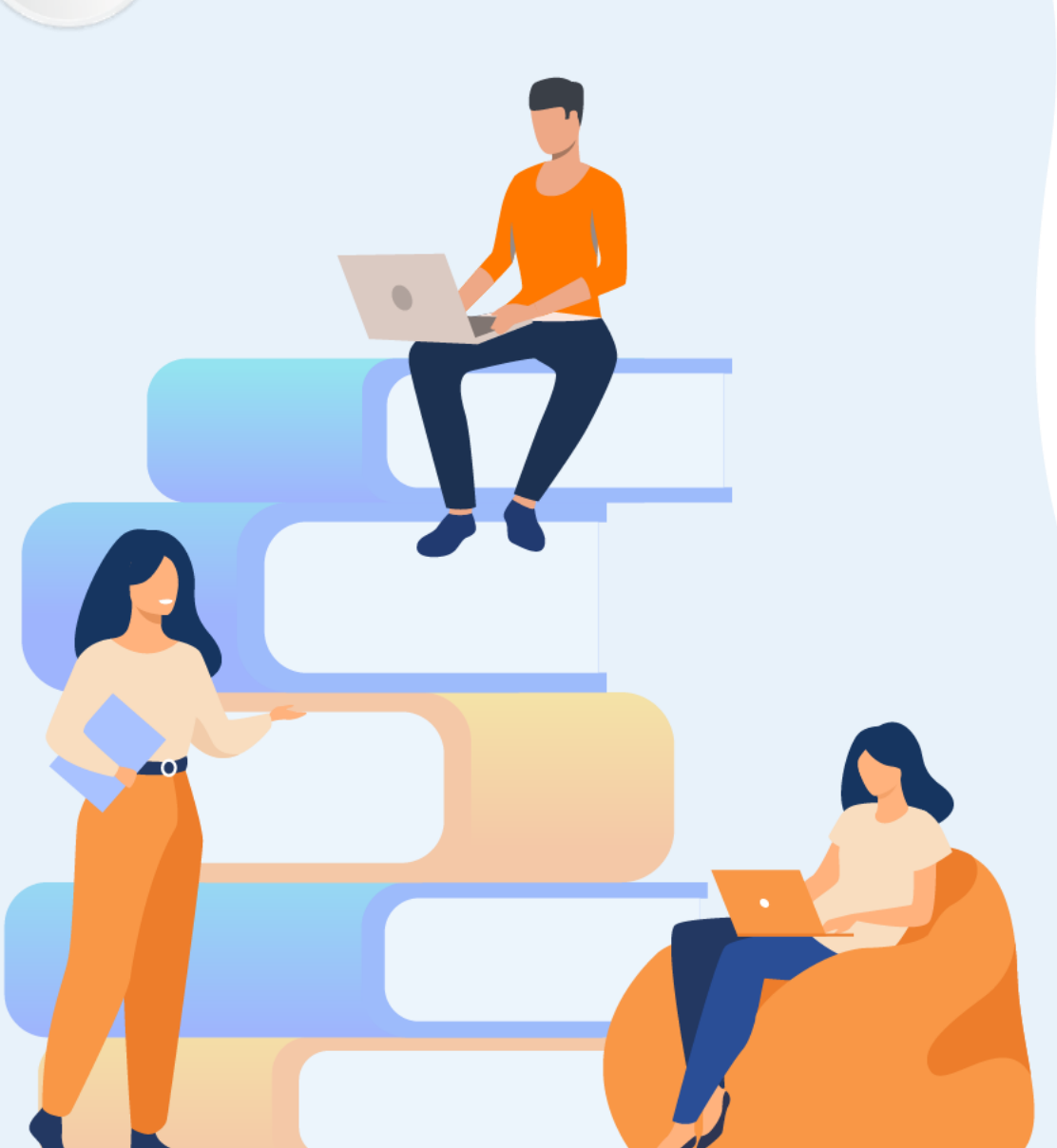

# PARTIE 2

# S'initier à la programmation Kotlin

### Dans ce module, vous allez :

- Utiliser les sealed class
- Maîtriser les data class

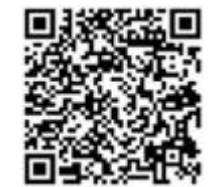

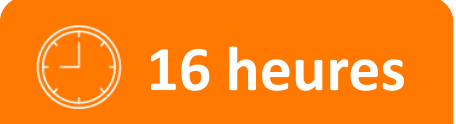

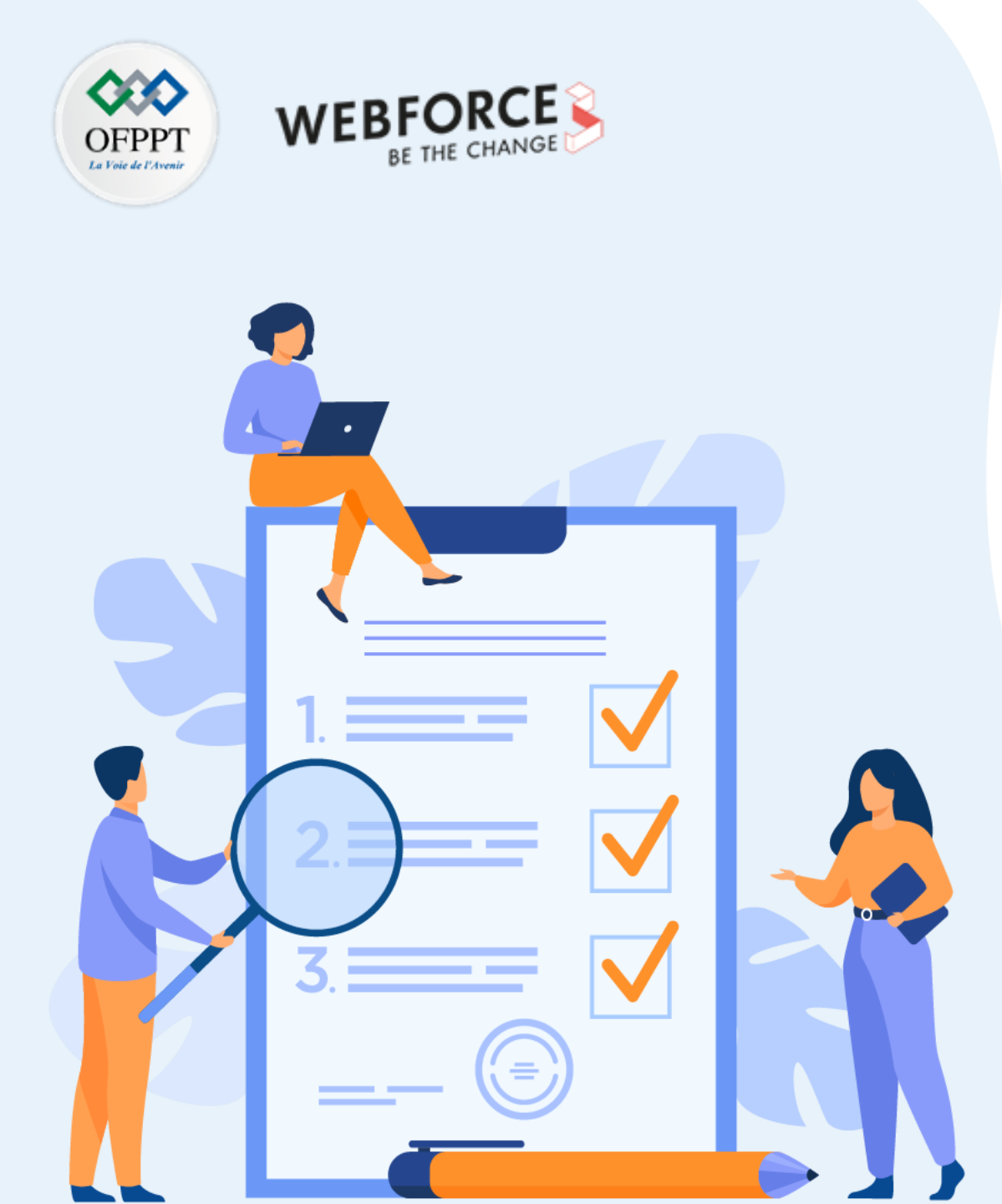

# Créer une petite application POO en Kotlin et en utilisant les data class, sealed class

## **Compétences visées :**

- Programmer en orienté objet avec Kotlin
- Maitriser des data class
- Utiliser des sealed class

## **Recommandations clés :**

- Révision générale du résumé théorique
- Suivre les instructions du TP et organiser le dossier de travail

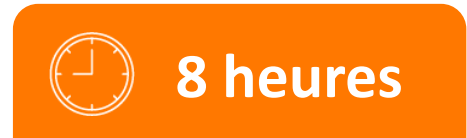

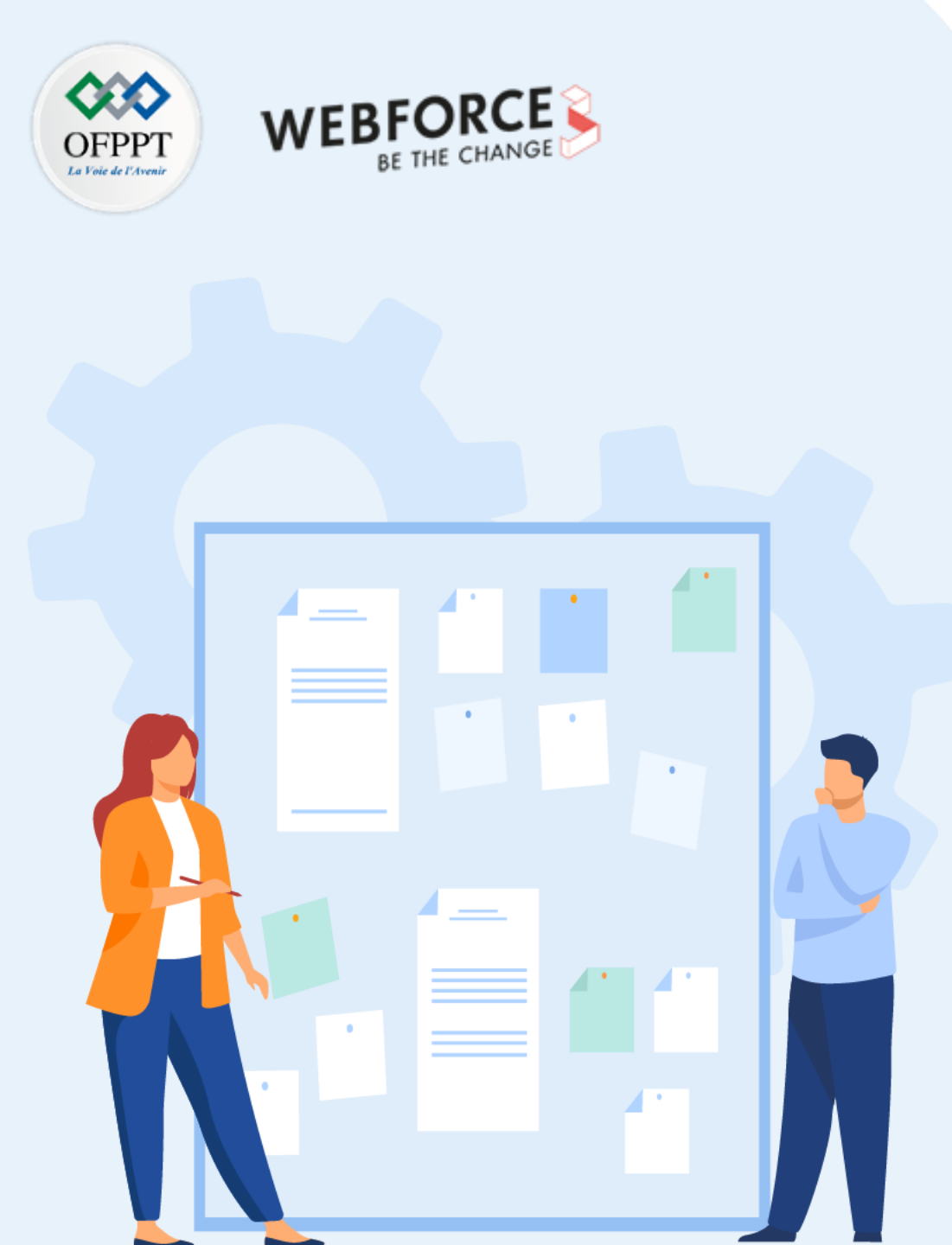

# **CONSIGNES**

#### **1.** Pour le formateur :

• Demander aux stagiaires de suivre les étapes de l'activité

#### 2. Pour l'apprenant :

Dans cette activité, vous apprendrez comment :

- Programmer en orienté objet avec Kotlin
- Utiliser les data class
- Utiliser les sealed class

#### 3. Conditions de réalisation :

- Un ordinateur sous Windows ou Linux ou un Mac sous MacOS
- Android Studio et environnement Android installé et configuré

### 4. Critères de réussite :

•

- Le stagiaire doit être capable de :
  - Programmer en orienté objet avec Kotlin
  - Utiliser les data class
  - Utiliser les sealed class

**Créer une petite application POO en Kotlin et en utilisant les data class, sealed class** 

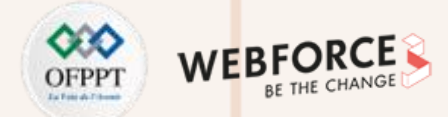

#### **Exercice 1**

Écrire un programme en Kotlin permettant de modéliser la gestion d'une université :

- Créer une classe University avec un constructeur qui prend en paramètre le nom de l'université de type string et l'année de fondation de type int, cette classe contient 2 méthodes, une qui s'appelle hide() qui permet de recruter un professeur, et une autre qui s'appelle enroll() qui permet d'inscrire un étudiant à l'université.
- Créer une classe Professor avec un constructeur qui prend en paramètre le nom du professeur de type string, l'âge, et le salaire annuel de type int, un professeur enseigne plusieurs cours avec une méthode teach() qui prend en paramètre un objet de type Course, et une autre méthode doOralExam() qui examine oralement un étudiant sur un cours passé en paramètre et retourne un objet Result qui représente le résultat de l'examen.
- Créer une classe Student avec un constructeur qui prend en paramètre le nom de l'étudiant de type string, l'âge, et le numéro de matricule de type int, un étudiant s'inscrit à un cours avec la méthode enroll(), une méthode takeExam() pour passer un examen sur un cours, une méthode learn() qui incrémente la probabilité de succès de 2%, une méthode grade() qui affecte le résultat d'un examen à un cours.
- > Créer une classe **Result** qui contient deux états, un état de succès et d'échec.
- > Dans une fonction main :
  - Créer un objet University
  - Créer un objet Professor
  - Créer un objet Student
  - Créer un objet Course

**Créer une petite application POO en Kotlin et en utilisant les data class, sealed class** 

#### Exercice 1

- Créer un objet Course
- L'Université recrute un Professeur
- L'Université inscrit un Etudiant
- Le Professeur enseigne un Cours
- L'Etudiant s'inscrit à un Cours
- L'Etudiant fait la Party 3 fois
- L'Etudiant Etudie une seule fois
- L'Etudiant passe un Examen
- Le Professeur passe un Examen Oral à un Etudiant

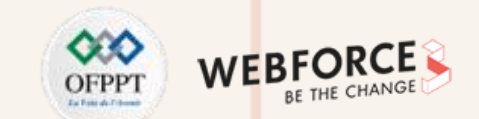

**Créer une petite application POO en Kotlin et en utilisant les data class, sealed class** 

#### **Solution 1**

La classe University :

class University(val name: String, val foundingYear: Int) {

val professors = mutableListOf<Professor>()
val students = mutableListOf<Student>()

fun hire(prof: Professor) {
 professors.add(prof)
 println("Hired Professor \${prof.name} at \$name...")

fun enroll(newStudent: Student) {
 students.add(newStudent)
 println("Enrolled student \${newStudent.name} at \$name...")

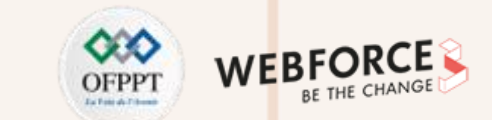

**Créer une petite application POO en Kotlin et en utilisant les data class, sealed class** 

#### **Solution 1**

La classe Professor :

class Professor(val name: String, val age: Int, val yearlySalary: Int) {

val coursesTaught = mutableListOf<Course>()

fun teach(course: Course) {
 coursesTaught.add(course)
 println("Teaching \${course.title}...")

fun doOralExam(student: Student, course: Course) {
 println("Testing student \${student.name} in \${course.title}")
 student.grade(course, Result.Sucess(70)) // Everyone gets an sucess

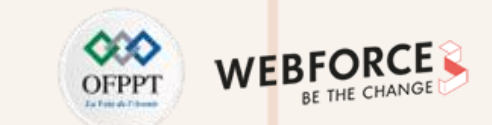

2

**PARTIE** 

Solution 1

La classe Student :

**Créer une petite application POO en Kotlin et en utilisant les data class, sealed class** 

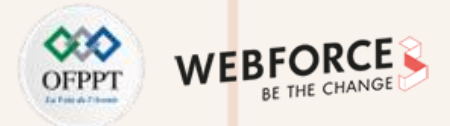

| class Student(val name: String, val age: Int, val matriculationNo: Int) { |  |
|---------------------------------------------------------------------------|--|
| val grades = mutableMapOf <course, result="">()</course,>                 |  |
| val currentEnrollments = mutableListOf <course>()</course>                |  |
| private var successLikelihoodInPercent: Int = 50                          |  |
| fun enroll(course: Course) {                                              |  |
| currentEnrollments.add(course)                                            |  |
| println("\$name enrolled in \${course.title}")                            |  |
| }<br>fun takeExam(course: Course) {                                       |  |
| println("\$name takes exam in \${course.title}")                          |  |
| fun learn() {                                                             |  |
| println("\$name is learning")                                             |  |
| successLikelihoodInPercent = min(successLikelihoodInPercent + 2, 100)     |  |
| fun party() {                                                             |  |
| println("\$name is partying! \uD83C\uDF89")                               |  |
| success likelihood In Percent = max(success) ikelihood In Percent - 2, 0) |  |
|                                                                           |  |
| fun grade(course: Course, grade: Result) {                                |  |
| grades[course] = grade}                                                   |  |

**Créer une petite application POO en Kotlin et en utilisant** les data class, sealed class

#### **Solution 1**

La classe Course :

data class Course(val title: String, val description: String)

La classe Résultat :

sealed class Result {
data class Sucess(val note: long) : Result()
data class Failure(val note: long) : Result()
object NoResultYet : Result()

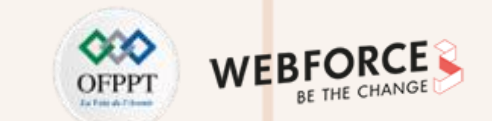

**Créer une petite application POO en Kotlin et en utilisant les data class, sealed class** 

#### **Solution 1**

La fonction Main :

fun main(args: Array<String>) {
 val rwth = University("OFPPT", 1870)
 val professor = Professor("jean dupon", 44, 50\_000)
 val student = Student("Sarah Keller", 22, 123456)
 val course = Course(
 "Programming I",
 "Learn object-oriented, functional, and logical programming"

rwth.hire(professor)
rwth.enroll(student)
professor.teach(course)
student.enroll(course)
student.party()
student.party()
student.party()
student.learn()
student.takeExam(course)
professor.doOralExam(student, course)

## **ACTIVITÉ n° 1** Créer une petite application POO en Kotlin et en utilisant les data class, sealed class

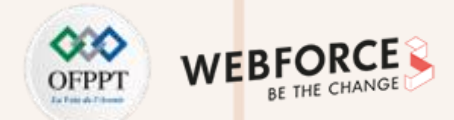

#### **Exercice 2**

Les sealed class représentent des hiérarchies de classes restreintes qui offrent plus de contrôle sur l'héritage. Toutes les sous-classes directes d'une sealed class sont connues au moment de la compilation. Aucune autre sous-classe ne peut apparaître en dehors d'un module dans lequel la sealed class est définie.

Le but de cet exercice est de récupérer la réponse d'une API et base de donnée sous forme d'une sealed class pour gérer les cas suivants :

- Ecrire dans la console d'Android Studio si l'API réseau retourne un code Failure
- Ecrire dans la console d'Android Studio les données récupérées si l'API retourne un code Success
- Ecrire dans la console d'Android Studio si la requête réseau est en cours

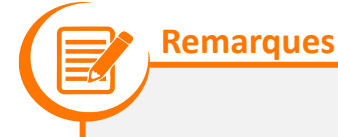

• Cet exercice considère que la partie appel réseau est déjà implémentée.

**Créer une petite application POO en Kotlin et en utilisant les data class, sealed class** 

#### Solution 2

La fonction **NetworkResponse<T** :

sealed class NetworkResponse<T>(
val data : T? = null,
val error : String? = null
){
class Success<T> (data : T) : NetworkResponse<T>(data = data)
class Failure<T> (error : String) : NetworkResponse<T>(error = error)
class Loading<T> () : NetworkResponse<T>()

**PARTIE 2** 

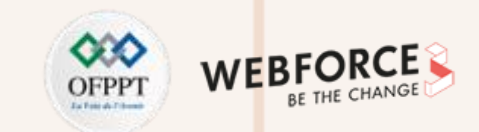

PARTIE

**Créer une petite application POO en Kotlin et en utilisant** les data class, sealed class

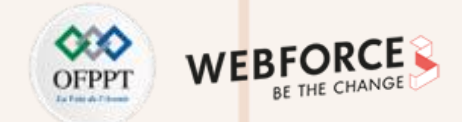

```
Solution 2
                                   private fun requestApiData() {
La fonction requestApiData :
                                   viewModel.response.observe(viewLifecycleOwner) {response ->
                                           when (response) {
                                                   is NetworkResponse.Success -> {
                                                   // We can update the UI with the data or any other task which requires the API response
                                                   Log.d("Resultats", response.data)
                                                   is NetworkResponse.Failure -> {
                                                  //we can handle the API failure case here like shwoing a Toast, dialog etc.
                                                  Log.d("Error","failure")
                                                  is NetworkResponse.Loading -> {
                                                  Log.d("Loading","loading")
                                                  // this is the loading state, we can show shimmer here.
                                                  } } }
                                                                     Copyright - Tout droit réservé - OFPPT
```
**Créer une petite application POO en Kotlin et en utilisant les data class, sealed class** 

#### **Exercice 3**

Réécrivez le code Java suivant en Kotlin :

public class Person { private final String name; private final int age; public Person(String name, int age) { this.name = name; this.age = age; public String getName() { return name; public int getAge() { return age;

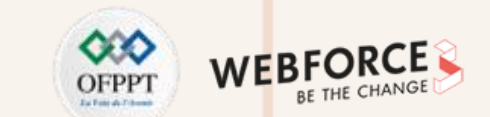

**Créer une petite application POO en Kotlin et en utilisant les data class, sealed class** 

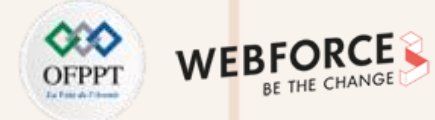

#### Solution 3

data class Person(val name: String, val age: Int)

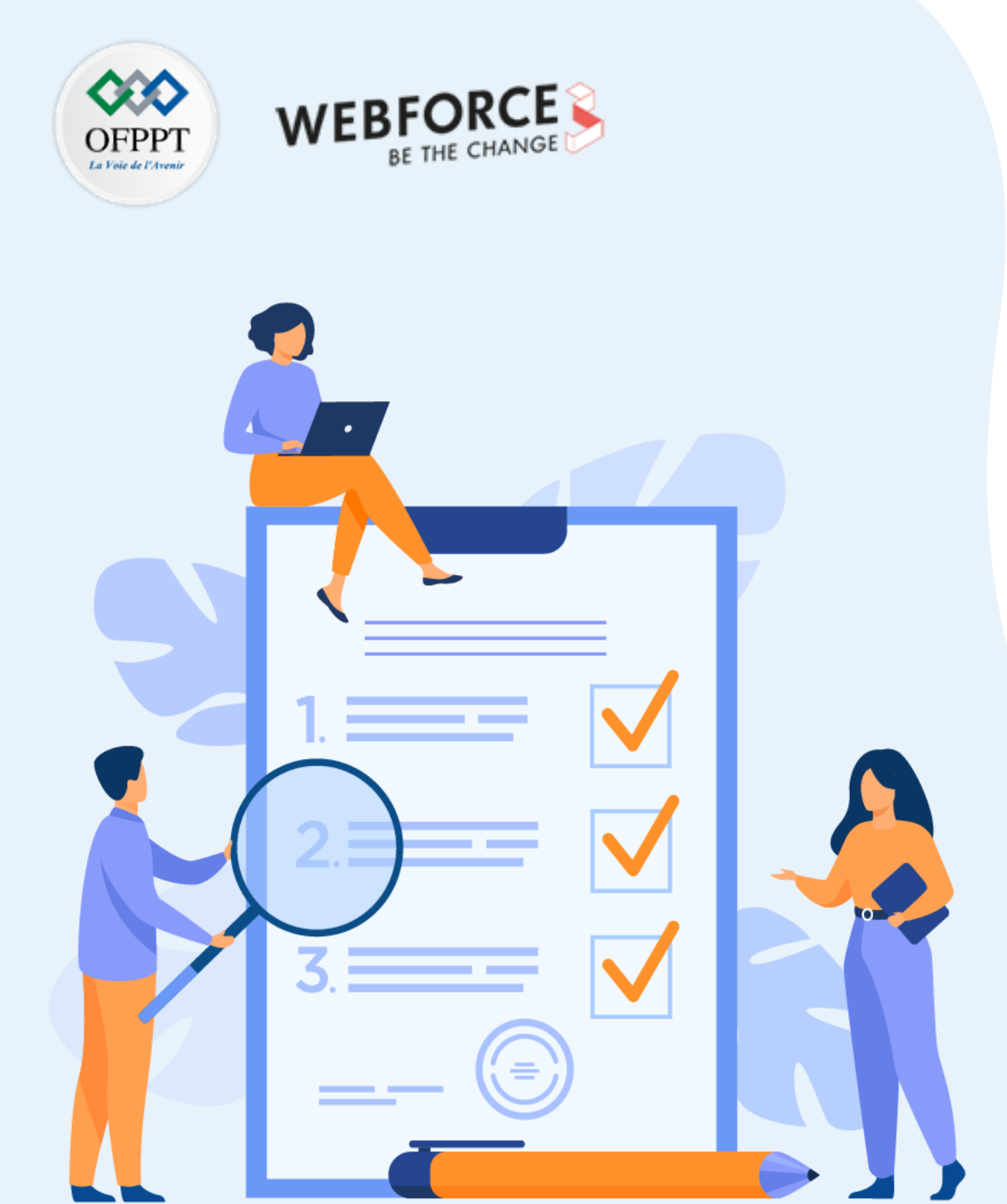

# Extensions : ajouter des fonctions personnalisées

#### **Compétences visées :**

• Utilisation de la fonction d'extension Kotlin

# **Recommandations clés :**

- Révision générale du résumé théorique
- Suivre les instructions du TP et organiser le dossier de travail

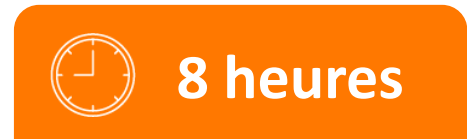

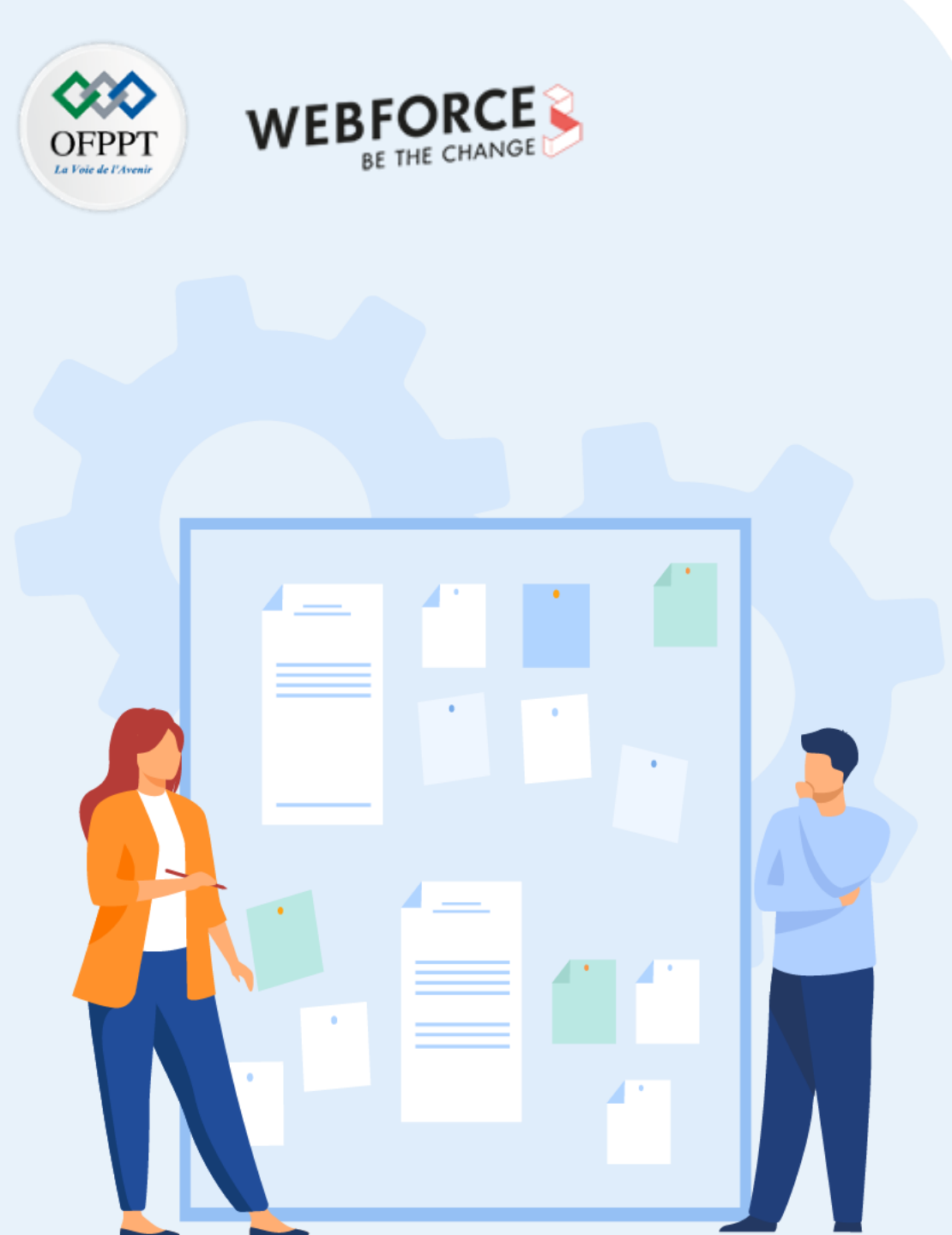

# **CONSIGNES**

#### 1. Pour le formateur :

• Demander aux stagiaires de suivre les étapes de l'activité.

#### 2. Pour l'apprenant :

- Dans cette activité, vous apprendrez comment :
  - Utiliser les extensions en Kotlin

#### 3. Conditions de réalisation :

- Un ordinateur sous Windows ou Linux ou un Mac sous MacOS
- Android Studio et environnement Android installé et configuré

#### 4. Critères de réussite :

- Le stagiaire doit être capable de :
  - > Utiliser les extensions en Kotlin

# **ACTIVITÉ n° 1** Extensions : ajouter des fonctions personnalisées

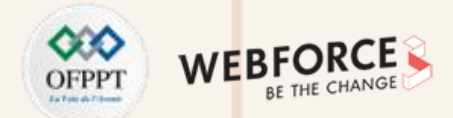

#### **Exercice 1**

Kotlin offre la possibilité d'étendre une classe ou une interface avec une fonctionnalité avancée sans avoir besoin d'hériter de la classe ou d'utiliser des modèles de conception, comme Decorator.

Ceci est effectué avec des déclarations spéciales connues des extensions. En bref, une fonction d'extension est une fonction membre d'une classe, qui est définie en dehors de la classe.

Le but de cet exercice est de créer une méthode de la classe String qui renvoie une nouvelle chaîne avec le premier et le dernier caractère éliminés. Cette méthode n'est pas déjà accessible dans la classe String. Par conséquent, vous pouvez avoir la possibilité d'utiliser la fonction d'extension dans la programmation Kotlin pour effectuer cette tâche facilement.

**Extensions : ajouter des fonctions personnalisées** 

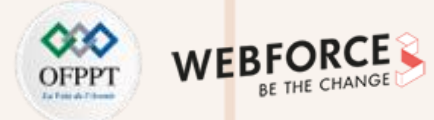

#### Solution 1

fun String.removeFirstLastChar(): String = this.substring(1, this.length - 1)

fun main(args: Array<String>) {

val sampleString= "Extension Function"

val output = sampleString.removeFirstLastChar()

println("The final string is: \$output")

Après avoir exécuté le code, vous verrez ceci comme suit :

The final string is: xtension Functio

**Extensions : ajouter des fonctions personnalisées** 

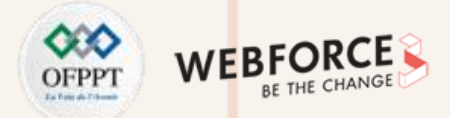

#### **Exercice 2**

- 1) En utilisant les extensions Kotlin, créer une fonction d'échange à MutableList<Int>.
- 2) En utilisant les extensions Kotlin, créer une fonction qui ajoute le calcul du périmètre à une classe Circle.
- 3) Supposons que nous voulions appeler une méthode (disons isExcellent()) de la classe Student qui n'est pas définie dans la classe. Dans une telle situation, nous devons créer une fonction d'extension (isExcellent()) en dehors de la classe Student en tant que Student.isExcellent() et l'appelons depuis la fonction main(), sachant que pour être excellent la valeur du mark devra être supérieure à 90, la classe Student :

class Student{ fun isPassed(mark: Int): Boolean{ return mark>40

**Extensions : ajouter des fonctions personnalisées** 

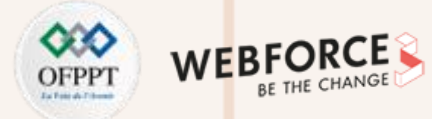

#### Solution 2

```
1) En utilisant les extensions Kotlin, créer une fonction d'échange à MutableList<Int>.
```

```
fun MutableList<Int>.swap(index1: Int, index2: Int) {
```

```
val tmp = this[index1]
```

```
this[index1] = this[index2]
```

```
this[index2] = tmp
```

# fun main() {

```
val list = mutableListOf(2, 4, 6, 8, 10)
```

list.swap(1, 3)

```
println(list) // It will print [2, 8, 6, 4, 10]
```

Après avoir exécuté le code, vous verrez ceci comme suit :

[2, 8, 6, 4, 10]

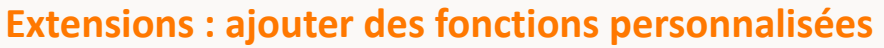

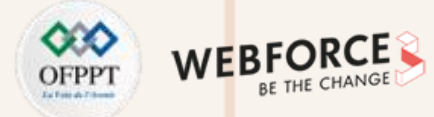

#### Solution 2

2) En utilisant les extensions Kotlin, créer une fonction qui ajoute le calcul du périmètre à une classe Circle.

```
class Circle (val radius: Double){
  fun area(): Double{
    return Math.PI * radius * radius;
fun Circle.perimeter(): Double{
    return 2*Math.PI*radius;
fun main(){
  val sampleCircle = Circle(2.5);
  println("The area is: ${sampleCircle.area()}")
  println("The Perimeter is: ${sampleCircle.perimeter()}")
```

**Extensions : ajouter des fonctions personnalisées** 

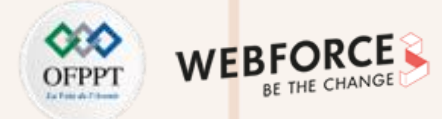

#### **Solution 2**

PARTIE

3) Supposons que nous voulions appeler une méthode (disons isExcellent()) de la classe Student qui n'est pas définie dans la classe. Dans une telle situation, nous devons créer une fonction d'extension (isExcellent()) en dehors de la classe Student en tant que Student.isExcellent() et l'appelons depuis la fonction main(), sachant que pour être excellent la valeur du mark devra être supérieure à 90.

```
class Student{
  fun isPassed(mark: Int): Boolean{
    return mark>40
  }
  }
  fun Student.isExcellent(mark: Int): Boolean{
    return mark > 90 }
  fun main(args: Array<String>){
  val student = Student()
  val passingStatus = student.isPassed(55)
  println("student passing status is $passingStatus")
  val excellentStatus = student.isExcellent(95)
  println("student excellent status is $excellentStatus")
  val excellentStatus = student.isPassed(55)
```

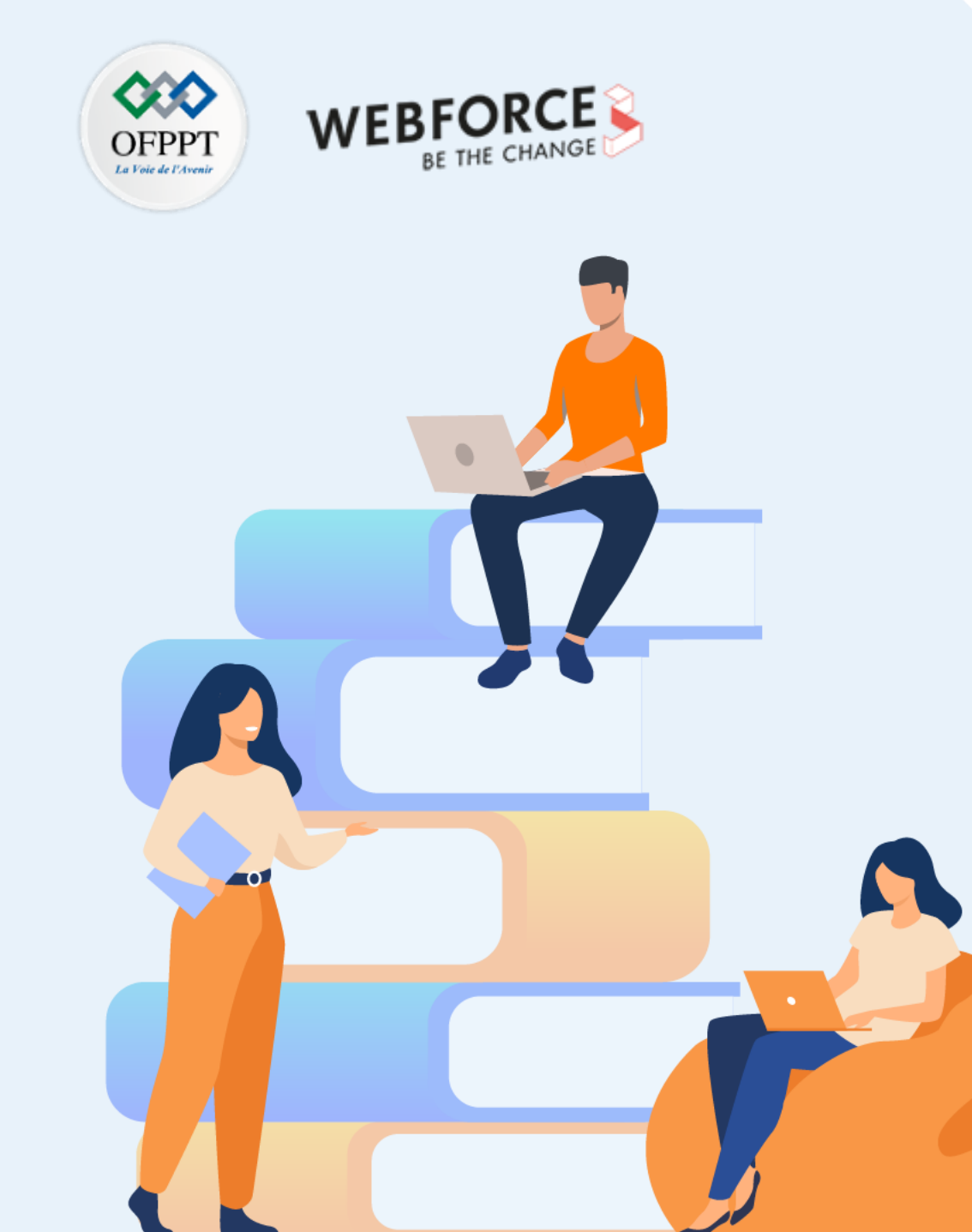

# PARTIE 3

# **Maitriser les fonctions et lambdas**

## Dans ce module, vous allez :

- Comprendre les expressions et opérateurs
- Utiliser les fonctions inline et high-order functions
- Manipuler les expressions lambdas
- Manipuler les expressions anonymes

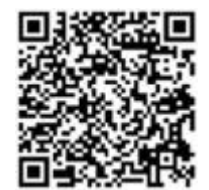

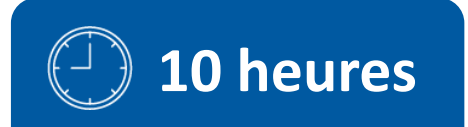

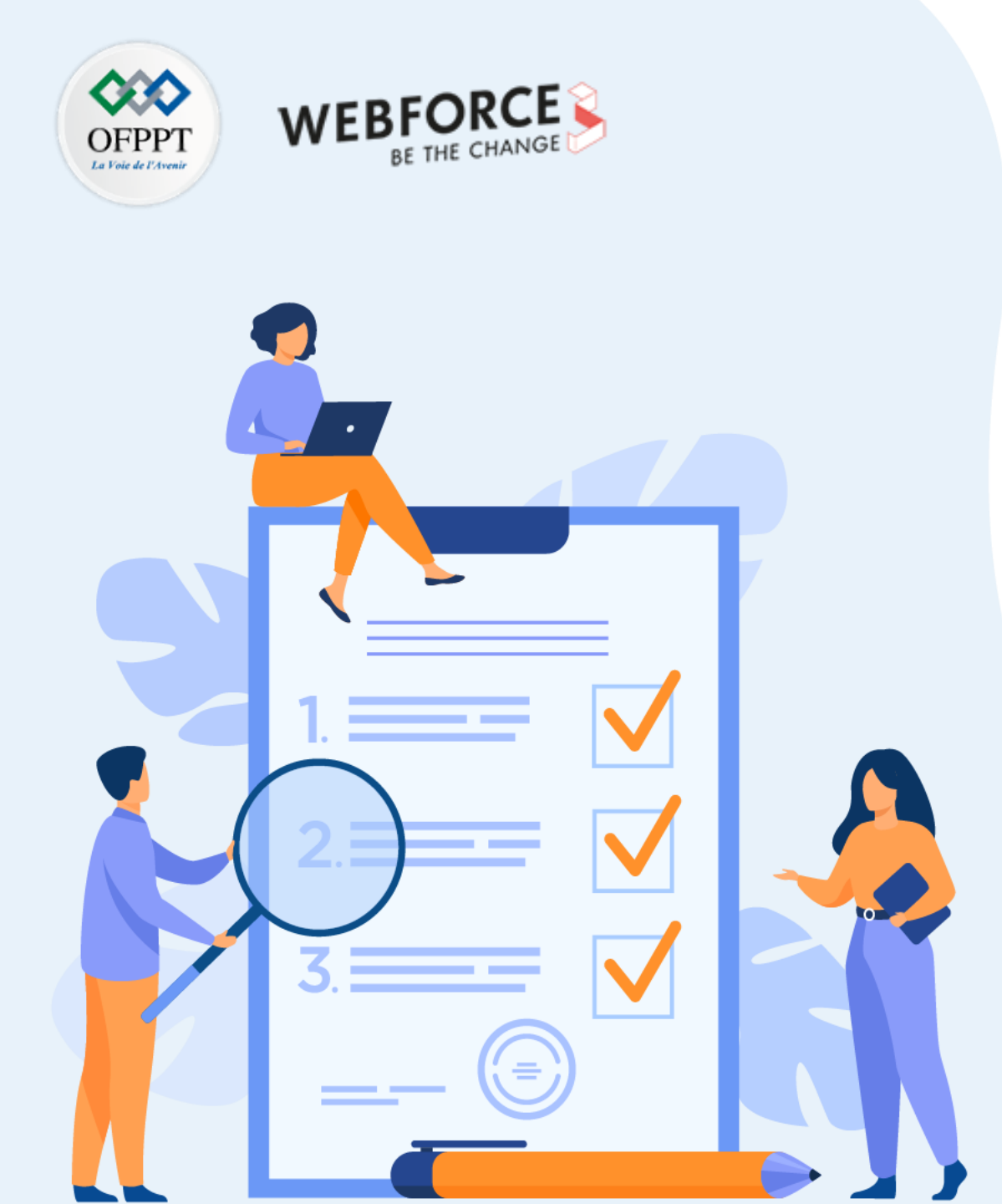

# Activité 1

# Travaux pratiques sur la réalisation d'une application Kotlin

# **Compétences visées :**

- Comprendre les expressions et opérateurs
- Utiliser les fonctions inline et high-order functions
- Manipuler les expressions lambdas
- Manipuler les expressions anonymes

# **Recommandations clés :**

- Suivre les instructions du TP et organiser le dossier de travail
- Utiliser le résumé théorique pour réaliser le projet de synthèse

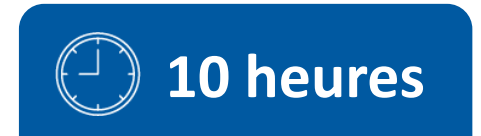

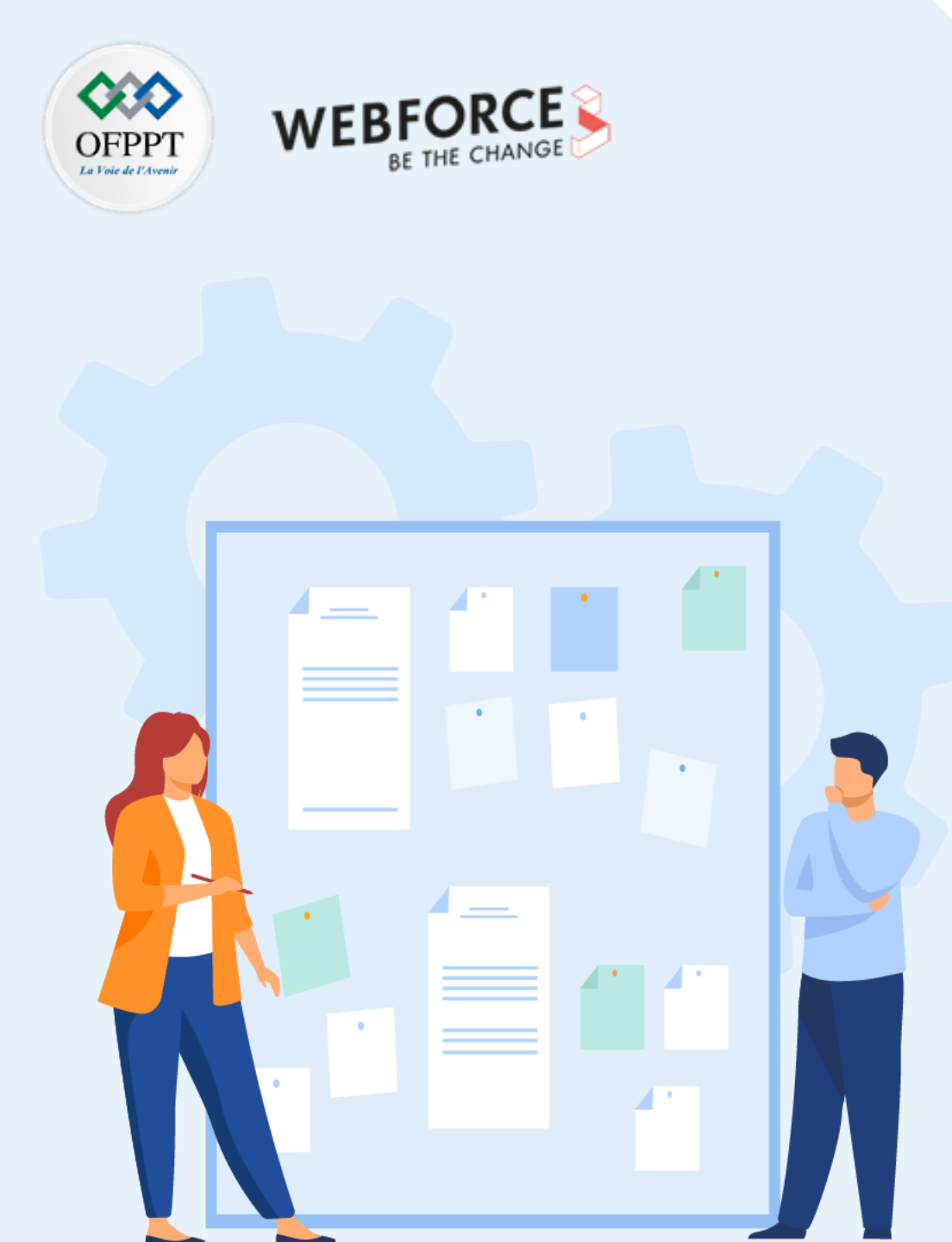

# **CONSIGNES**

#### 1. Pour le formateur :

- Demander aux apprenants de suivre les étapes décrites dans le résumé théorique du cours et d'appliquer les procédures
- Demander aux apprenants de réaliser le travail de synthèse

#### 2. Pour l'apprenant :

- Comprendre les expressions et opérateurs
- Utiliser les fonctions inline et high-order functions
- Manipuler les expressions lambdas
- Manipuler les expressions anonymes

#### 3. Conditions de réalisation :

- Support de résumé théorique accompagnant
- Environnement de développement installé

#### 4. Critères de réussite :

- Le stagiaire est-il capable de :
  - > Déclarer des fonctions
  - > Manipuler les expressions lambdas et fonctions anonymes
  - > Utiliser les high-order Functions et fonctions inline

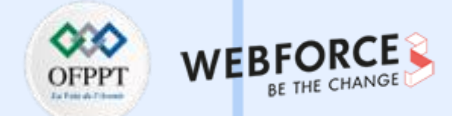

#### Exercice 1 :

Kotlin prend en charge la programmation fonctionnelle. Voir le résumé théorique pour en savoir plus sur les lambdas dans Kotlin.

Passez un lambda à la fonction any pour vérifier si la collection contient un nombre pair. La fonction any obtient un prédicat comme argument et renvoie true si au moins un élément satisfait le prédicat :

fun containsEven(collection: Collection<Int>): Boolean =

collection.any { TODO() }

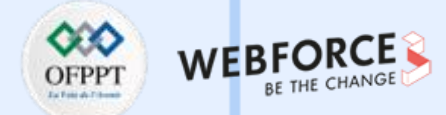

#### Solution 1 :

Kotlin prend en charge la programmation fonctionnelle. Voir le résumé théorique pour en savoir plus sur les lambdas dans Kotlin.

Passez un lambda à la fonction any pour vérifier si la collection contient un nombre pair. La fonction any obtient un prédicat comme argument et renvoie true si au moins un élément satisfait le prédicat :

fun containsEven(collection: Collection<Int>): Boolean =

collection.any {*it % 2 == 0*}

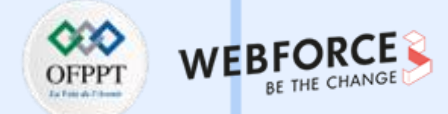

#### Exercice 2 :

Implémentez une fonction qui calcule le montant total dépensé par le client : la somme des prix de tous les produits commandés par un client donné. Notez que chaque produit doit être compté autant de fois qu'il a été commandé.

Utilisez sum sur une collection de nombres ou sumOf pour convertir d'abord les éléments en nombres, puis les additionner.

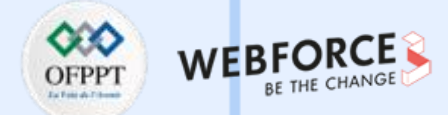

#### Solution 2 :

Implémentez une fonction qui calcule le montant total dépensé par le client : la somme des prix de tous les produits commandés par un client donné. Notez que chaque produit doit être compté autant de fois qu'il a été commandé.

Utilisez sum sur une collection de nombres ou sumOf pour convertir d'abord les éléments en nombres, puis les additionner.

// Return the sum of prices for all the products ordered by a given customer

fun moneySpentBy(customer: Customer): Double =

customer.orders.flatMap { it.products }.sumOf { it.price }

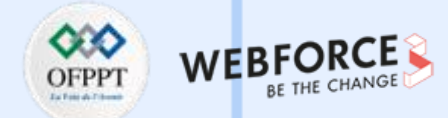

#### Exercice 3 :

Ajoutez un getter personnalisé pour rendre le val lazy. Il doit être initialisé en appelant **initializer()** lors du premier accès. Vous pouvez ajouter des propriétés supplémentaires selon vos besoins. N'utilisez pas de propriétés déléguées !

| ass LazyProperty(val initializer: () -> Int) { |  |
|------------------------------------------------|--|
| /* TODO */                                     |  |
| val lazy: Int                                  |  |
| get() {                                        |  |
| TODO()                                         |  |
| }                                              |  |
|                                                |  |

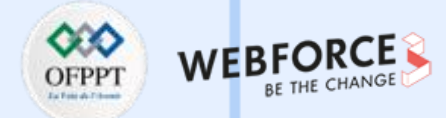

#### Solution 3 :

Ajoutez un getter personnalisé pour rendre le val lazy. Il doit être initialisé en appelant **initializer()** lors du premier accès. Vous pouvez ajouter des propriétés supplémentaires selon vos besoins. N'utilisez pas de propriétés déléguées !

```
class LazyProperty(val initializer: () -> Int) {
  var value: Int? = null
  val lazy: Int
   get() {
      if (value == null) {
         value = initializer()
      }
      return value!!
   }
}
```

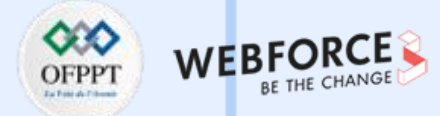

#### **Exercice 4**:

Les objets avec la méthode **invoke()** peuvent être invoqués en tant que fonction.

Vous pouvez ajouter une extension d'appel pour n'importe quelle classe, mais il vaut mieux ne pas en abuser :

#### operator fun Int.invoke() { println(this) }

1() //huh?..

Implémentez la fonction Invokable.invoke() pour compter le nombre de fois où elle est invoquée.

Travaux pratiques sur la réalisation d'une application Kotlin

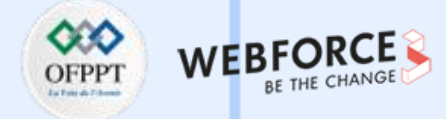

| So | lution | 4: |
|----|--------|----|
|    |        |    |

| lass Invokable {<br>var numberOfInvocations: Int = 0  |  |  |
|-------------------------------------------------------|--|--|
| private set                                           |  |  |
|                                                       |  |  |
| operator fun invoke(): Invokable {                    |  |  |
| numberOfInvocations++                                 |  |  |
| return this                                           |  |  |
| }                                                     |  |  |
|                                                       |  |  |
|                                                       |  |  |
| fun invokeTwice(invokable: Invokable) = invokable()() |  |  |

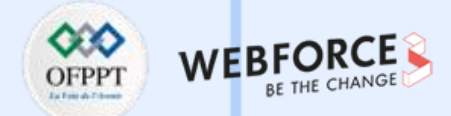

#### Exercice 5 :

Implémentez l'arithmétique des dates et prenez en charge l'ajout d'années, de semaines et de jours à une date. Vous pouvez écrire le code comme ceci : date + ANNÉE \* 2 + SEMAINE \* 3 + JOUR \* 15.

- Tout d'abord, ajoutez la fonction d'extension plus() à MyDate, en prenant TimeInterval comme argument. Utilisez la fonction utilitaire MyDate.addTimeIntervals() déclarée dans DateUtil.kt
- Ensuite, essayez de prendre en charge l'ajout de plusieurs intervalles de temps à une date. Vous aurez peut-être besoin d'un cours supplémentaire

Travaux pratiques sur la réalisation d'une application Kotlin

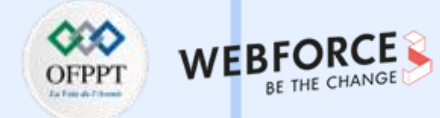

#### Solution 5 :

data class MyDate(val year: Int, val month: Int, val dayOfMonth: Int)

// Supported intervals that might be added to dates:

```
enum class TimeInterval { DAY, WEEK, YEAR }
```

operator fun MyDate.plus(timeInterval: TimeInterval) = addTimeIntervals(timeInterval, 1)

class RepeatedTimeInterval(val timeInterval: TimeInterval, val number: Int)

operator fun TimeInterval.times(number: Int) = RepeatedTimeInterval(this, number)

operator fun MyDate.plus(timeIntervals: RepeatedTimeInterval) =addTimeIntervals(timeIntervals.timeInterval, timeIntervals.number) fun task1(today: MyDate): MyDate {

return today + YEAR + WEEK

m

fun task2(today: MyDate): MyDate {

return today + YEAR \* 2 + WEEK \* 3 + DAY \* 5

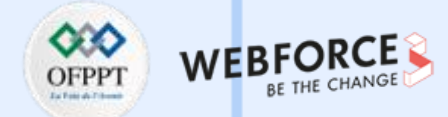

#### **Exercice 6 :**

Ajoutez la fonction compareTo à la classe MyDate pour la rendre comparable. Après cela, le code ci-dessous date1 < date2 devrait commencer à se compiler. Notez que lorsque vous remplacez un membre dans Kotlin, le modificateur de remplacement est obligatoire.

data class MyDate(val year: Int, val month: Int, val dayOfMonth: Int) : Comparable<MyDate> {

```
/* TODO */
```

fun test(date1: MyDate, date2: MyDate) {

// this code should compile:

println(date1 < date2)</pre>

Travaux pratiques sur la réalisation d'une application Kotlin

#### Solution 6 :

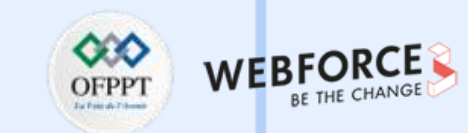

data class MyDate(val year: Int, val month: Int, val dayOfMonth: Int) : Comparable<MyDate> {

```
override fun compareTo(other: MyDate) = when {
```

```
year != other.year -> year - other.year
```

```
month != other.month -> month - other.month
```

```
else -> dayOfMonth - other.dayOfMonth
```

fun test(date1: MyDate, date2: MyDate) {

```
// this code should compile:
```

println(date1 < date2)

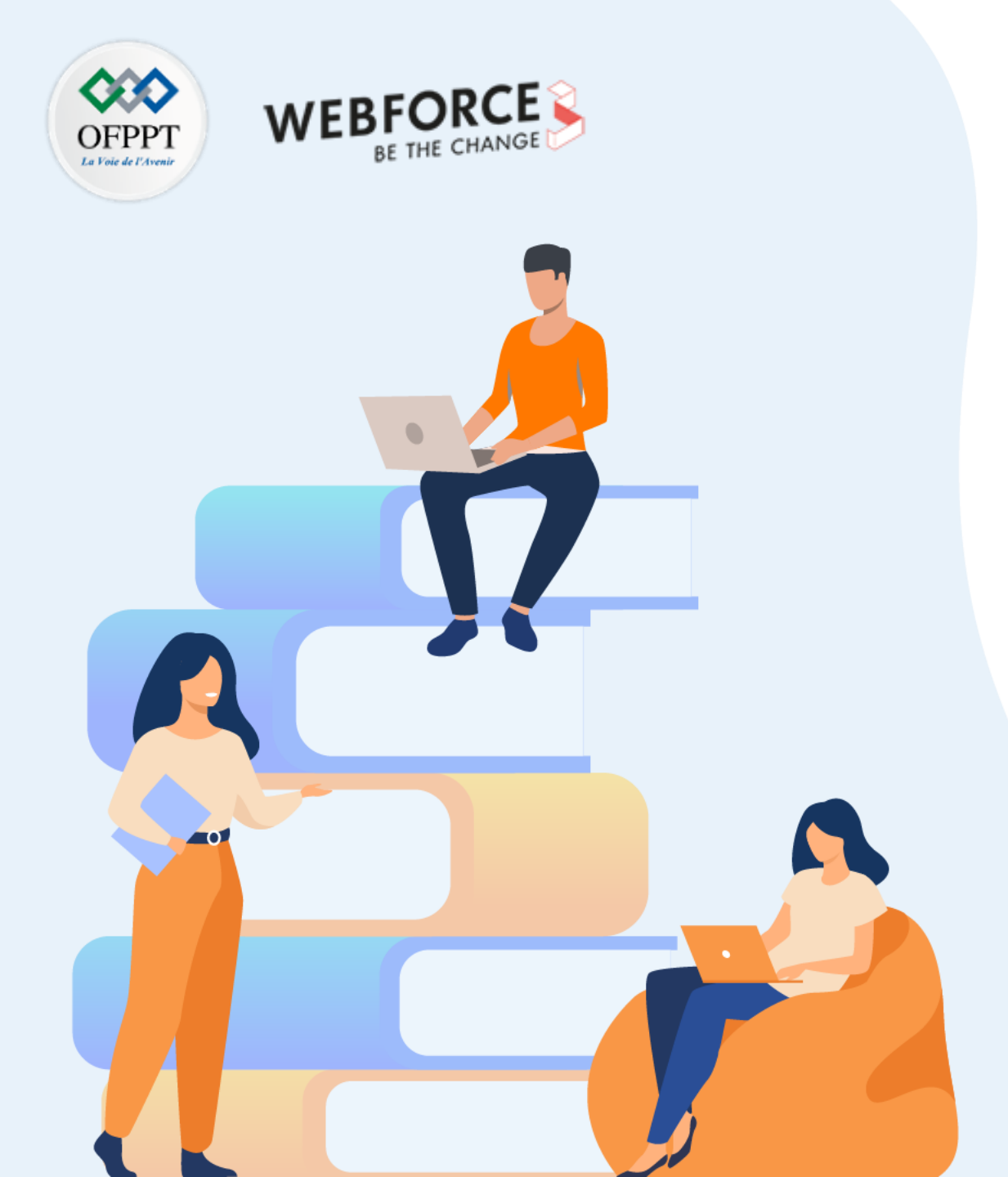

# PARTIE 4

# Maitriser les aspects avancés de Kotlin

Dans ce module, vous allez :

- Introduire les coroutines
- Utiliser les types checks et Casts

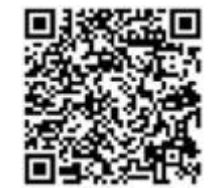

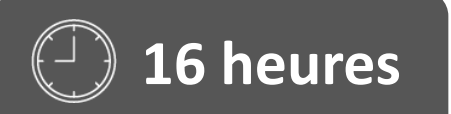

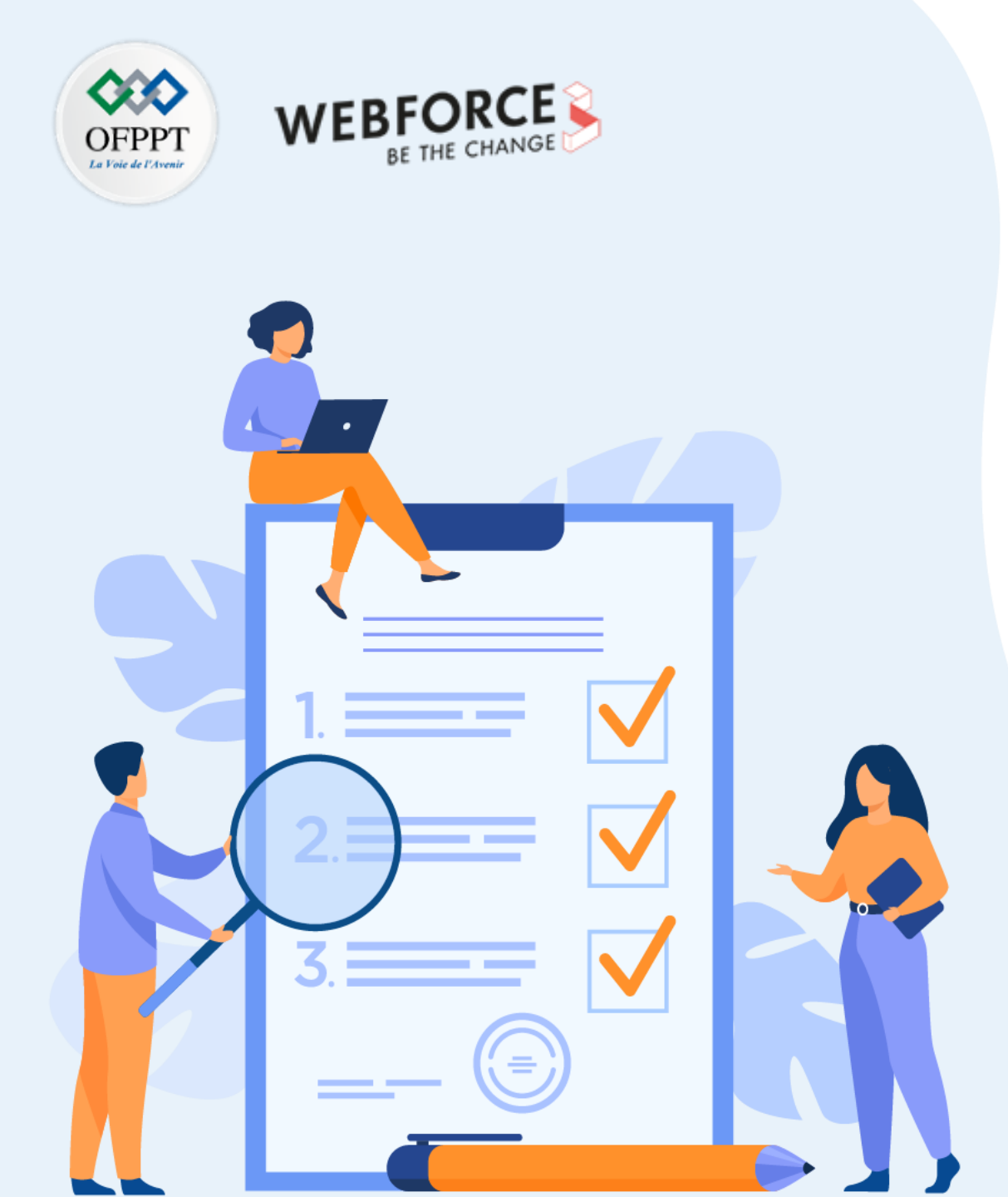

# Activité 1

# Créer une petite application multithread en utilisant les coroutines

**Compétences visées :** 

• Utiliser les coroutines

## **Recommandations clés :**

- Suivre les instructions du TP et organiser le dossier de travail
- Utiliser le résumé théorique pour réaliser le projet de synthèse

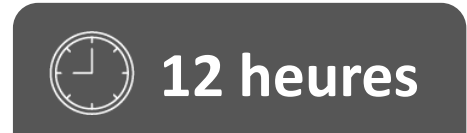

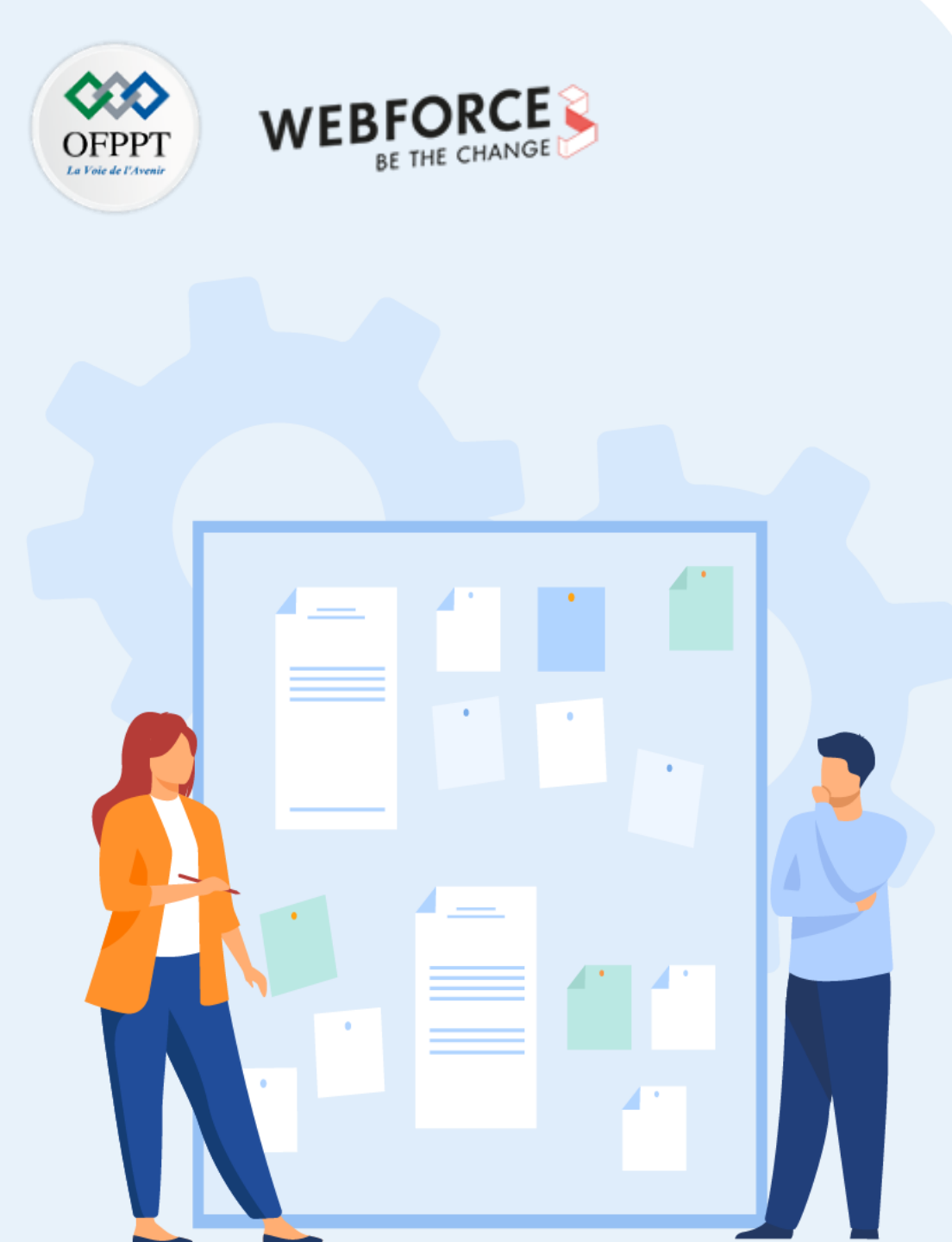

# CONSIGNES

#### 1. Pour le formateur :

- Demander aux apprenants de suivre les étapes décrites dans le résumé théorique du cours et d'appliquer les procédures
- Demander aux apprenants de réaliser le travail de synthèse

#### 2. Pour l'apprenant :

• Créer une application multithread en utilisant les coroutines

## 3. Conditions de réalisation :

- Support de résumé théorique accompagnant
- Environnement de développement installé

## 4. Critères de réussite :

- Le stagiaire est-il capable de :
  - > Utiliser les coroutines

## Activité 1 : Créer une petite application multithread en utilisant les coroutines

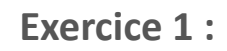

L'objectif de cet exercice est de créer une application qui montre comment créer des tâches de coroutines et les exécuter simultanément.

Il y a 3 boutons et 2 textes d'affichage (gauche et droite) dans cette application.

- Les boutons Launch et Async mettent à jour simultanément l'interface utilisateur du texte gauche et du texte droit
- Le texte de gauche et le texte de droite commencent à -1 comme valeur invalide
- Lorsque le bouton launch ou Async est cliqué, des coroutines sont créées pour mettre à jour l'interface utilisateur de texte gauche de 0 → 9 et l'interface utilisateur de texte droit de 10 → 19
- Si le bouton Annuler est cliqué, les deux textes ne sont plus mis à jour et la valeur est définie sur -1
- Si aucun bouton Annuler n'est cliqué, les deux textes continuent d'être mis à jour jusqu'à la valeur finale 9 et 19

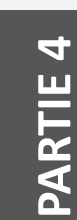

#### Remarques

Vous êtes libre de choisir l'architecture et l'interface de l'application qui vous convient le but de cet exercice est vraiment comprendre le multithreading avec les coroutines.

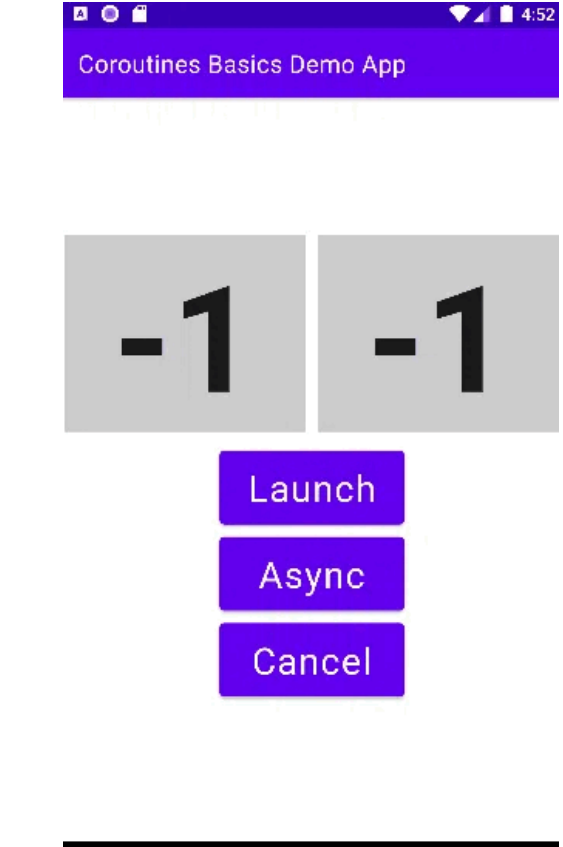

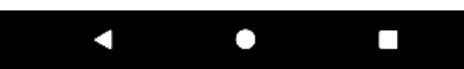

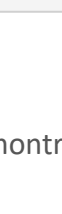

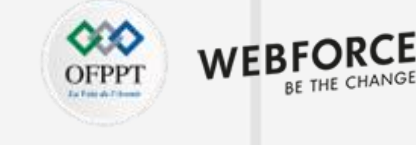

# Activité 1 : Créer une petite application multithread en utilisant les coroutines

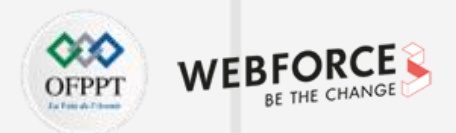

#### Solution 1 :

Voir le projet Android : Demo\_CoroutinesBasics

- > La classe MainActivity voir : app/src/main/java/com/example/coroutinesbasics/MainActivity.kt
- > La classe Utils voir : app/src/main/java/com/example/coroutinesbasics/utils/Utils.kt
- > La classe MainScreen voir : app/src/main/java/com/example/coroutinesbasics/main/MainScreen.kt
- > La classe MainViewModel voir : app/src/main/java/com/example/coroutinesbasics/main/MainViewModel.kt
- > Les classes Colors, Shape, Theme et Type voir le package : app/src/main/java/com/example/coroutinesbasics/ui/theme/

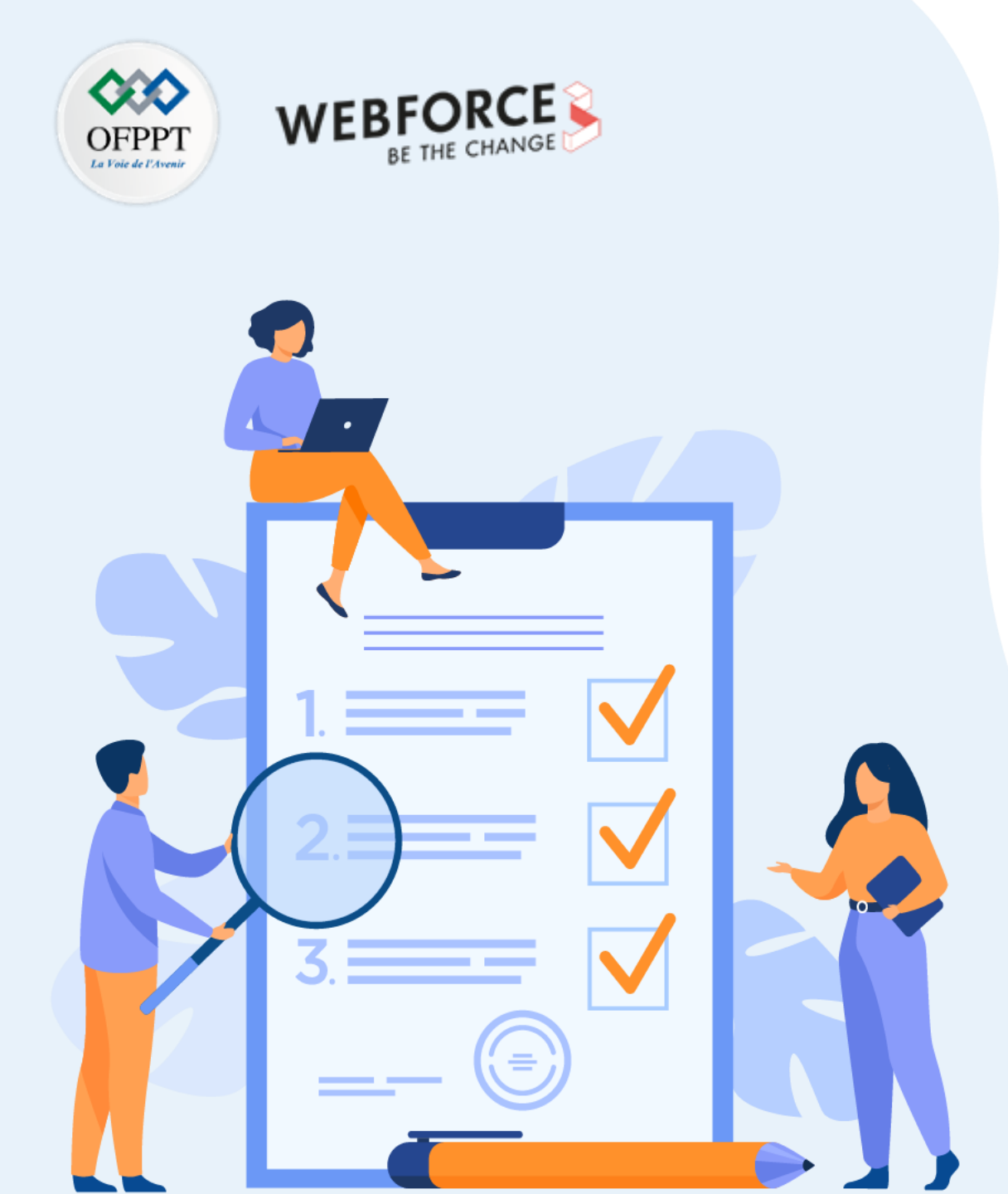

# Activité 2

# Créer un programme pour manipuler les différents types Kotlin

# **Compétences visées :**

• Utiliser les types Checks et Casts

# **Recommandations clés :**

- Suivre les instructions du TP et organiser le dossier de travail
- Utiliser le résumé théorique pour réaliser le projet de synthèse

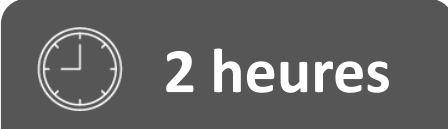

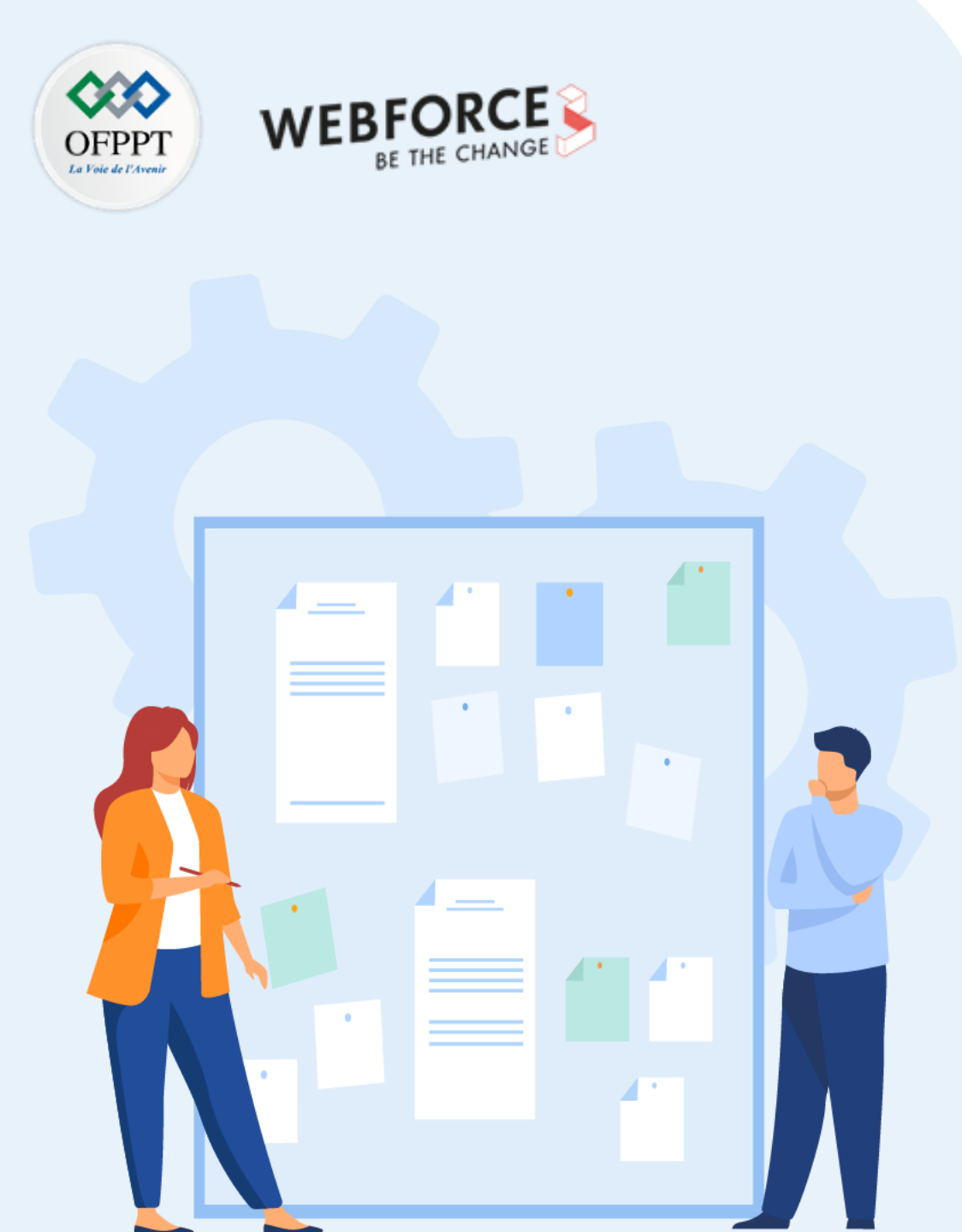

# CONSIGNES

#### 1. Pour le formateur :

- Demander aux apprenants de suivre les étapes décrites dans le résumé théorique du cours et d'appliquer les procédures
- Demander aux apprenants de réaliser le travail de synthèse

#### 2. Pour l'apprenant :

• Utiliser les types Checks et Casts

#### 3. Conditions de réalisation :

- Support de résumé théorique accompagnant
- Environnement de développement installé

## 4. Critères de réussite :

- Le stagiaire est-il capable de :
  - Utiliser les types Checks et Casts

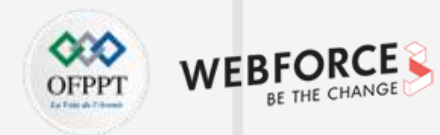

Créer un programme pour manipuler les différents types Kotlin

#### Exercice 1 :

Réécrivez le code Java suivant à l'aide de smart cast et de l'expression when :

public int eval(Expr expr) {
 if (expr instanceof Num) {
 return ((Num) expr).getValue();
 }
 if (expr instanceof Sum) {
 Sum sum = (Sum) expr;
 return eval(sum.getLeft()) + eval(sum.getRight());
 }
 throw new IllegalArgumentException("Unknown expression");
}

Créer un programme pour manipuler les différents types Kotlin

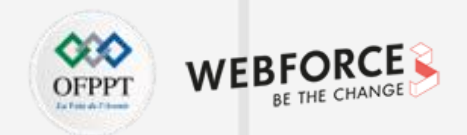

#### Solution 1 :

fun eval(expr: Expr): Int = when (expr) { is Num -> expr.value is Sum -> eval(expr.left) + eval(expr.right) else -> throw IllegalArgumentException("Unknown expression") 3

```
interface Expr
class Num(val value: Int) : Expr
class Sum(val left: Expr, val right: Expr) : Expr
```

Créer un programme pour manipuler les différents types Kotlin

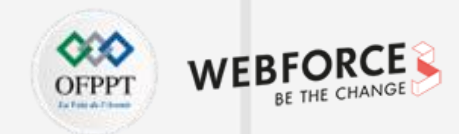

#### Exercice 2 :

Réutilisez votre solution de l'exercice 1, mais remplacez l'interface par l'interface sealed. Ensuite, vous n'avez plus besoin de la branche else dans when.

Créer un programme pour manipuler les différents types Kotlin

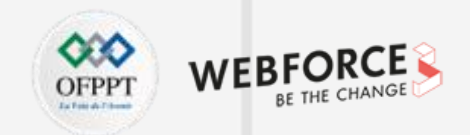

Solution 2 :

fun eval(expr: Expr): Int = when (expr) { is Num -> expr.value is Sum -> eval(expr.left) + eval(expr.right) }

sealed interface Expr class Num(val value: Int) : Expr class Sum(val left: Expr, val right: Expr) : Expr
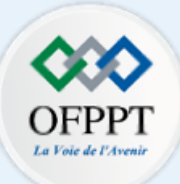

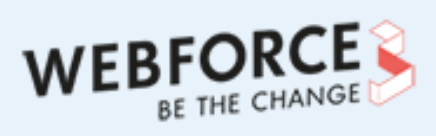

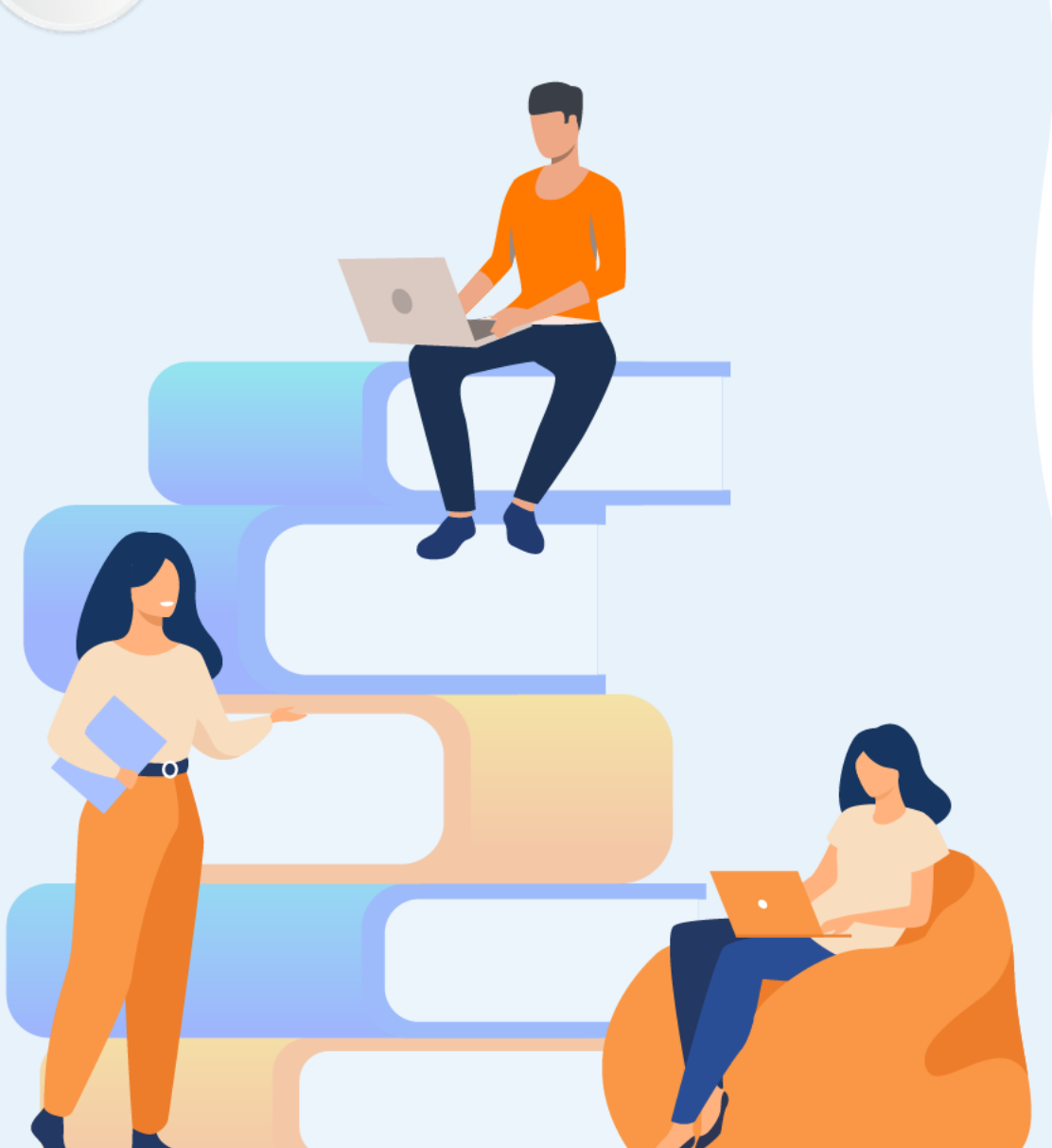

# PARTIE 5

# **Utiliser les outils Android et Kotlin**

### Dans ce module, vous allez :

- Utiliser Dokka et KDoc
- Manipuler Gradle
- Créer un plugin Kotlin

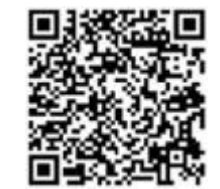

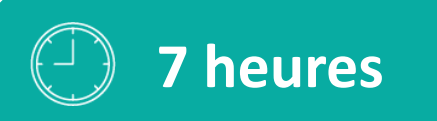

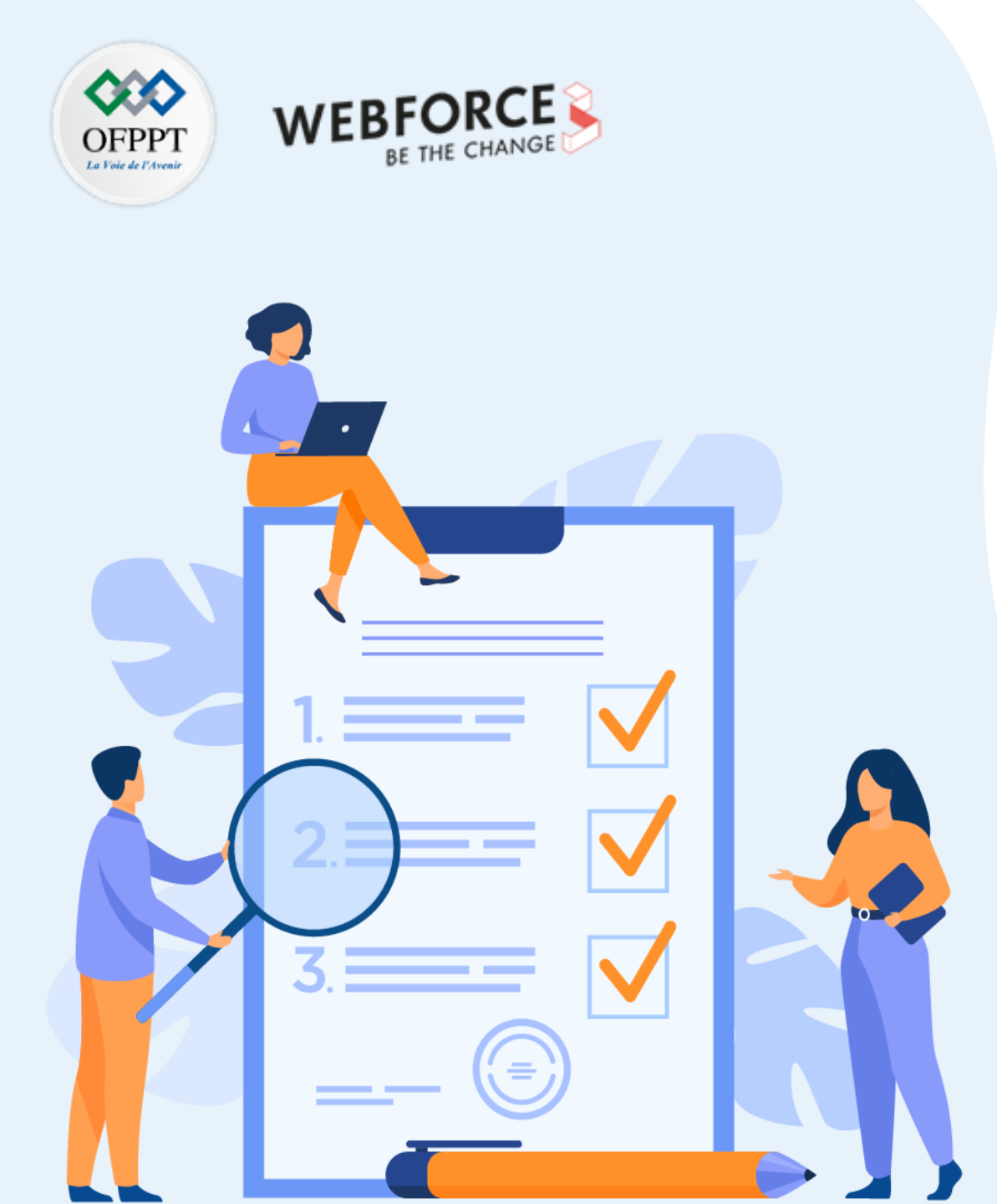

# Activité 1

# Ajouter des bibliothèques externes dans Gradle

## **Compétences visées :**

- Utiliser Dokka et KDoc
- Manipuler Gradle

# **Recommandations clés :**

- Suivre les instructions du TP et organiser le dossier de travail
- Utiliser le résumé théorique pour réaliser le projet de synthèse

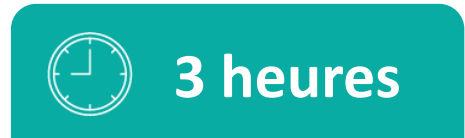

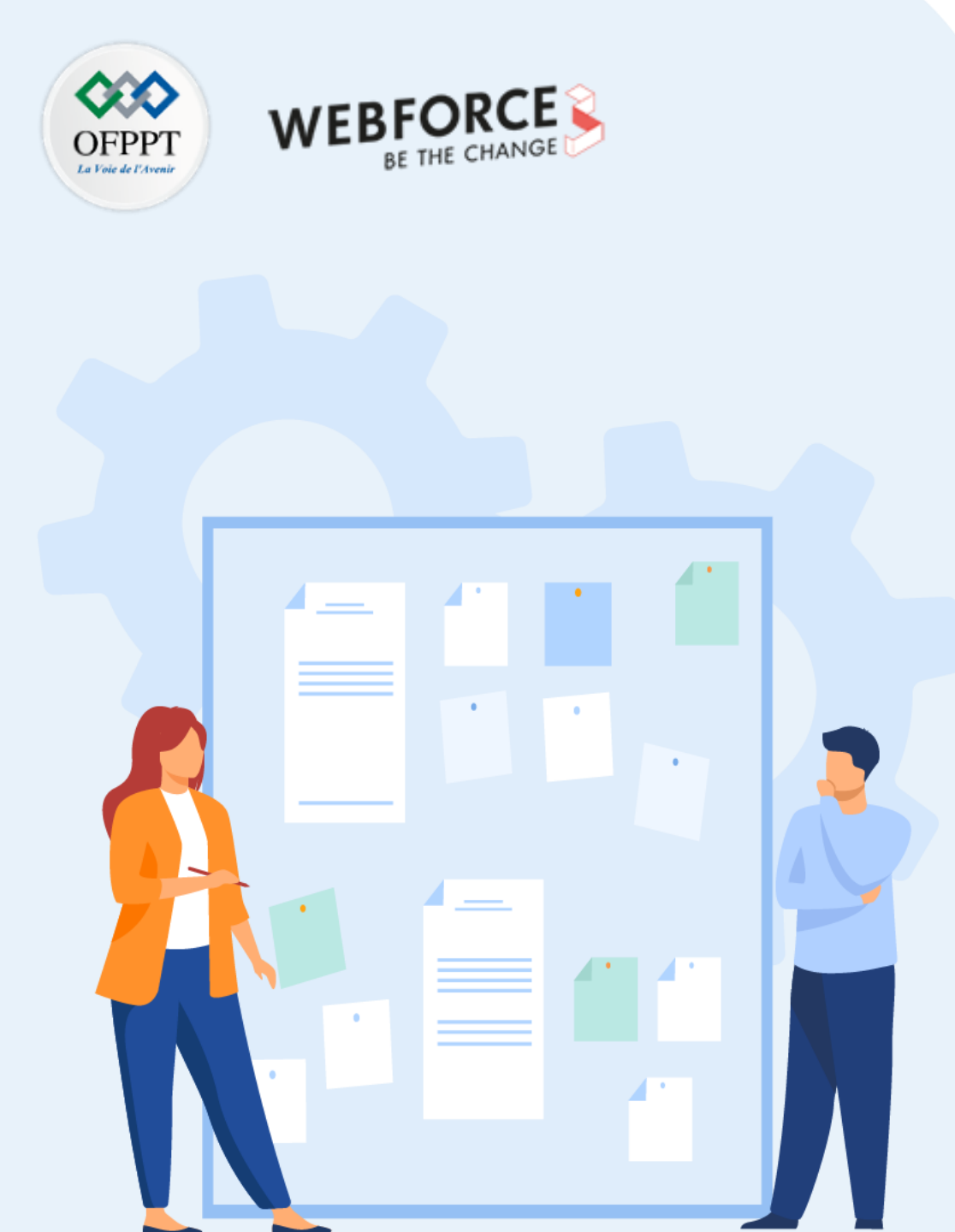

# **CONSIGNES**

#### **1.** Pour le formateur :

- Demander aux apprenants de suivre les étapes décrites dans le résumé théorique du cours et d'appliquer les procédures
- Demander aux apprenants de réaliser le travail de synthèse

#### 2. Pour l'apprenant :

- Utiliser Dokka et KDoc
- Manipuler Gradle

#### 3. Conditions de réalisation :

- Support de résumé théorique accompagnant
- Environnement de développement installé

#### 4. Critères de réussite :

- Le stagiaire est-il capable de :
  - Utiliser Dokka et KDoc
  - > Manipuler Gradle

Ajouter des bibliothèques externes dans Gradle

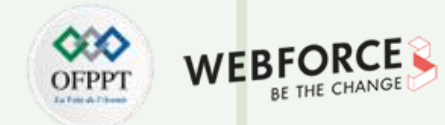

#### Exercice 1 :

Ajouter les bibliothèques Dokka, Kotlin, Espresso et Constraint layout comme dépendance à un fichier app/gradle.

Ajouter des bibliothèques externes dans Gradle

#### Solution 1 :

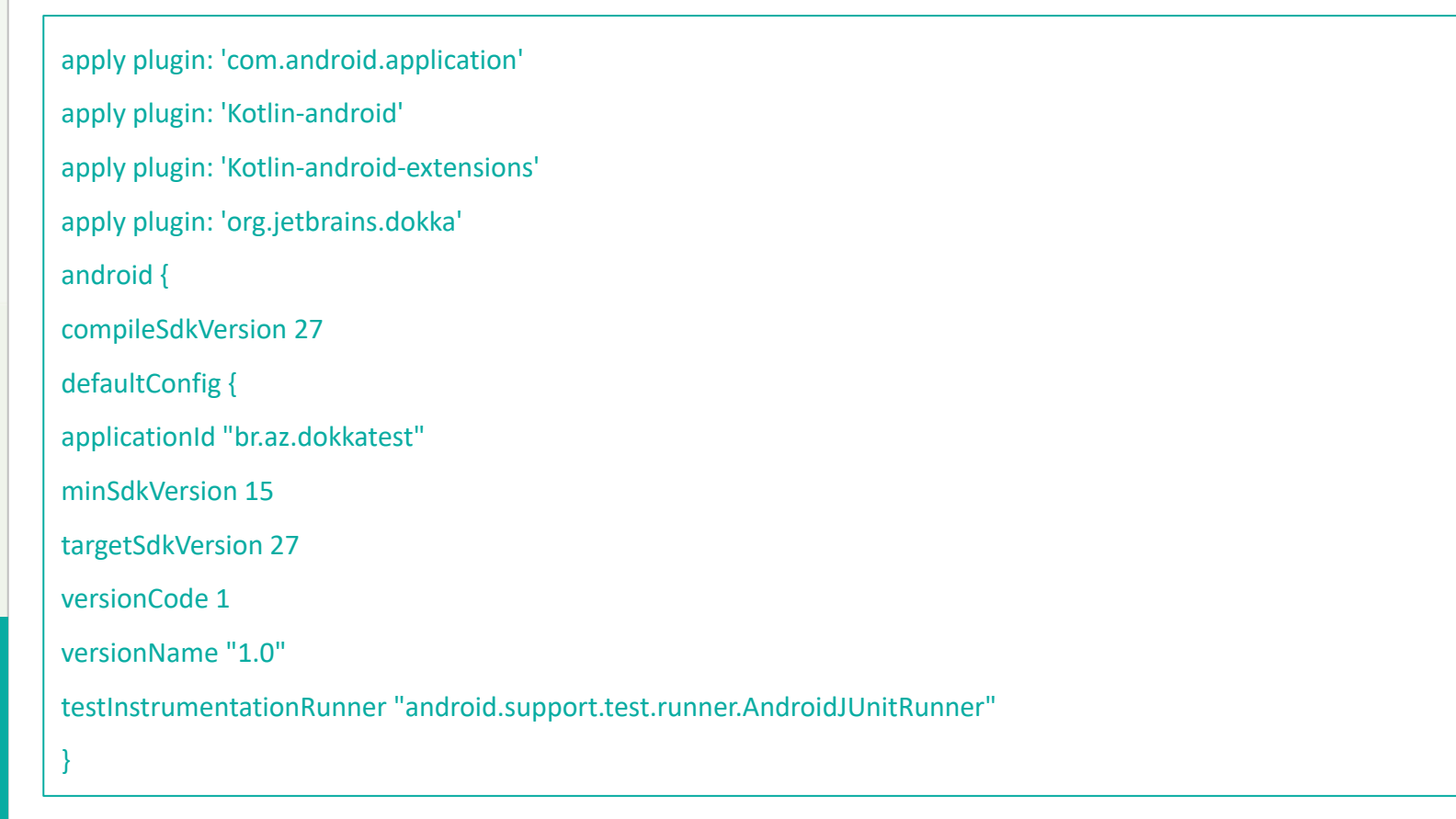

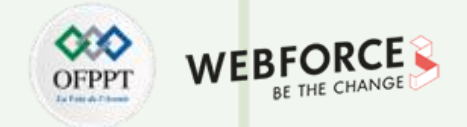

| Solution 1 - suite:                                                                |  |
|------------------------------------------------------------------------------------|--|
| buildTypes {                                                                       |  |
| release {                                                                          |  |
| minifyEnabled false                                                                |  |
| proguardFiles getDefaultProguardFile('proguard-android.txt'), 'proguard-rules.pro' |  |
| }                                                                                  |  |
| }                                                                                  |  |
| task dokka(overwrite: true, type: org.jetbrains.dokka.gradle.DokkaTask) {          |  |
| outputFormat = 'html'                                                              |  |
| outputDirectory = "\$buildDir/dokka"                                               |  |
| packageOptions {                                                                   |  |
| prefix = "android"                                                                 |  |
| suppress = true                                                                    |  |
| }                                                                                  |  |
|                                                                                    |  |

L

PARTIE

Ajouter des bibliothèques externes dans Gradle

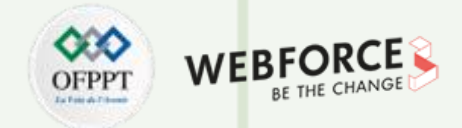

# Solution 1 - suite : packageOptions { prefix = "br.az.dokkatest" suppress = false dependencies { implementation fileTree(dir: 'libs', include: ['\*.jar']) implementation"org.jetbrains.Kotlin:Kotlin-stdlib-jre7:\$Kotlin version" implementation 'com.android.support:appcompat-v7:27.1.1' implementation 'com.android.support.constraint:constraint-layout:1.1.2' testImplementation 'junit:junit:4.12' androidTestImplementation 'com.android.support.test:runner:1.0.2' androidTestImplementation 'com.android.support.test.espresso:espresso-core:3.0.2'

Copyright - Tout droit réservé - OFPPT

79

## **Activité 1 :** Ajouter des bibliothèques externes dans Gradle

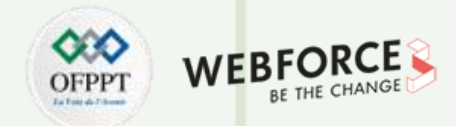

#### Exercice 2 :

Après l'ajout des dépendances dans l'exercice précédent, créer et commenter les classes suivantes :

#### MainActivity.kt :

```
class MainActivity : AppCompatActivity() {
```

```
override fun onCreate(savedInstanceState: Bundle?) {
```

```
super.onCreate(savedInstanceState)
```

```
setContentView(R.layout.activity_main)
```

```
val objectOfObject = Object("Test")
```

```
objectOfObject.parametersWithReturn("Hello World")
```

```
objectOfObject.versionAndSince()
```

#### try {

```
objectOfObject.exceptionThrow()
```

```
} catch (e: Exception) {
```

```
Toast.makeText(applicationContext, "Exception method called", Toast.LENGTH_LONG).show()
```

Ajouter des bibliothèques externes dans Gradle

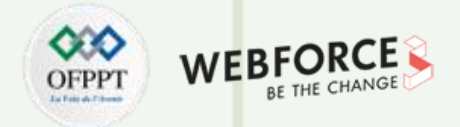

| Exerc | ice | 2 |  |
|-------|-----|---|--|
|       |     |   |  |

**Object.kt** :

class Object(internal var mainData: String) {

fun parametersWithReturn(input: String): String {

val output = "output"

return output

fun exceptionThrow(): Exception {

throw Exception()

fun versionAndSince(): String {

return "String"

**PARTIE 5** 

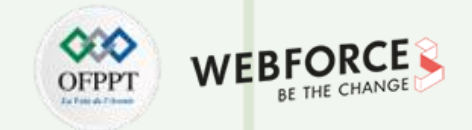

| Solution 2 :      | /**                                                                                     |
|-------------------|-----------------------------------------------------------------------------------------|
| MainActivity.kt : | * @author TEST TEST                                                                     |
|                   | * Email: TEST_TEST@gmail.com                                                            |
|                   | * this Class is main activity of this project                                           |
|                   | */                                                                                      |
|                   | class MainActivity : AppCompatActivity() {                                              |
|                   | override fun onCreate(savedInstanceState: Bundle?) {                                    |
|                   | super.onCreate(savedInstanceState)                                                      |
|                   | setContentView(R.layout.activity_main)                                                  |
|                   | val objectOfObject = Object("Test")                                                     |
|                   | objectOfObject.parametersWithReturn("Hello World")                                      |
|                   | objectOfObject.versionAndSince()                                                        |
|                   | try {                                                                                   |
|                   | objectOfObject.exceptionThrow()                                                         |
|                   | } catch (e: Exception) {                                                                |
|                   | Toast.makeText(applicationContext, "Exception method called", Toast.LENGTH_LONG).show() |
|                   | } }}                                                                                    |

**PARTIE 5** 

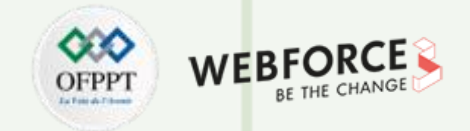

| Solution 2 : | /**                                               |
|--------------|---------------------------------------------------|
| Object.kt :  | * @author TEST TEST                               |
|              | * Email: TEST_TEST@gmail.com                      |
|              | * Copyright. All rights reserved                  |
|              | * @param mainData send as a parameter             |
|              | * @constructor Create an object                   |
|              | */                                                |
|              | class Object(internal var mainData: String) {     |
|              | /**                                               |
|              | * This method shows parameters input and output   |
|              | * @param input gets data from calling             |
|              | * @return String as "output"                      |
|              | */                                                |
|              | fun parametersWithReturn(input: String): String { |
|              | val output = "output"                             |
|              | return output                                     |
|              | }                                                 |

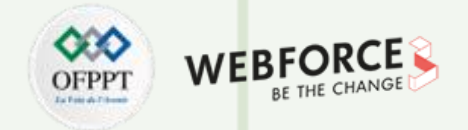

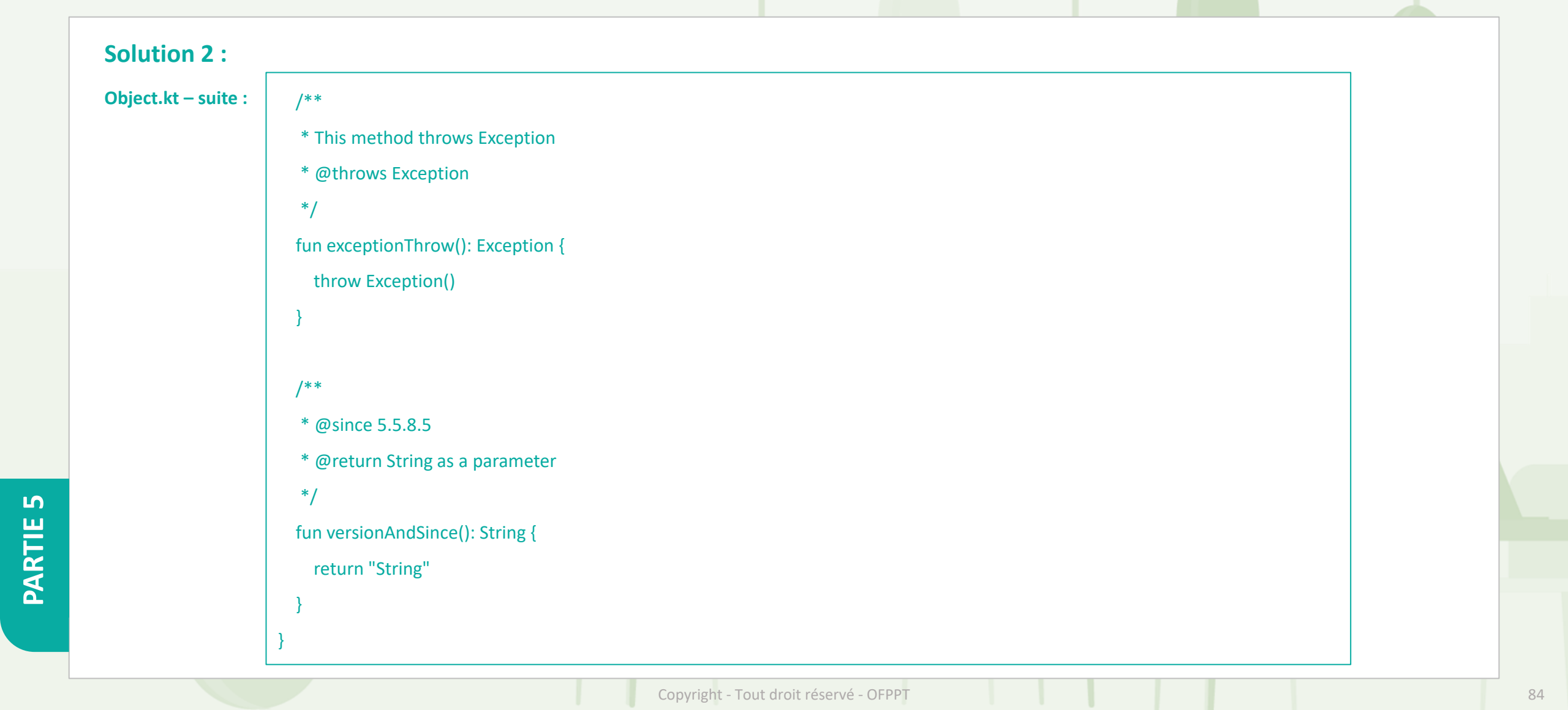

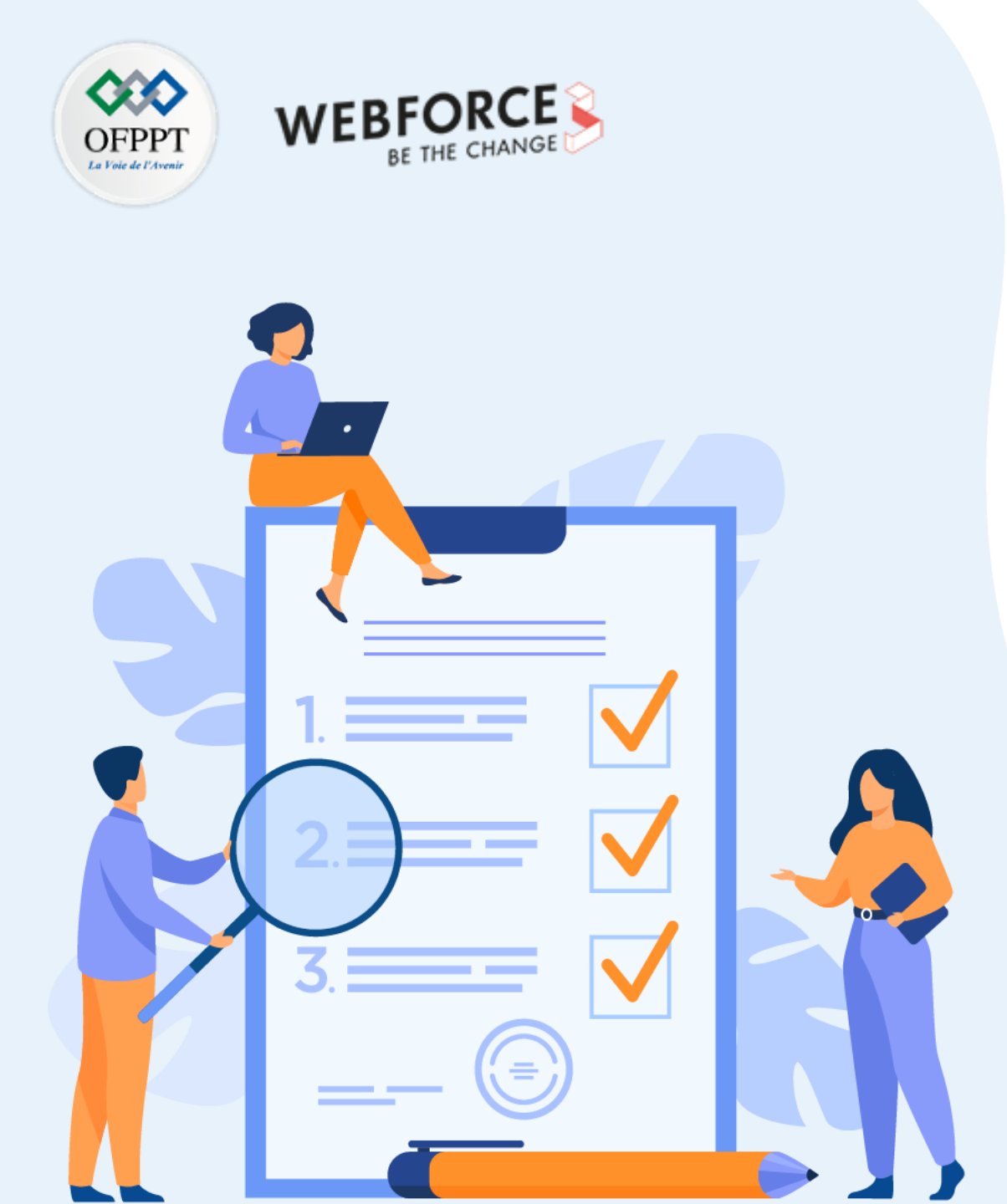

# Activité 2

# Créer un plugin Kotlin réutilisable et personnalisé

## **Compétences visées :**

• Manipuler les plugins et modules Kotlin

## **Recommandations clés :**

- Suivre les instructions du TP et organiser le dossier de travail
- Utiliser le résumé théorique pour réaliser le projet de synthèse

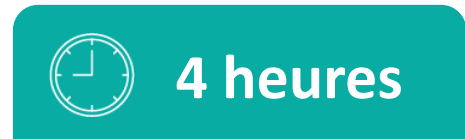

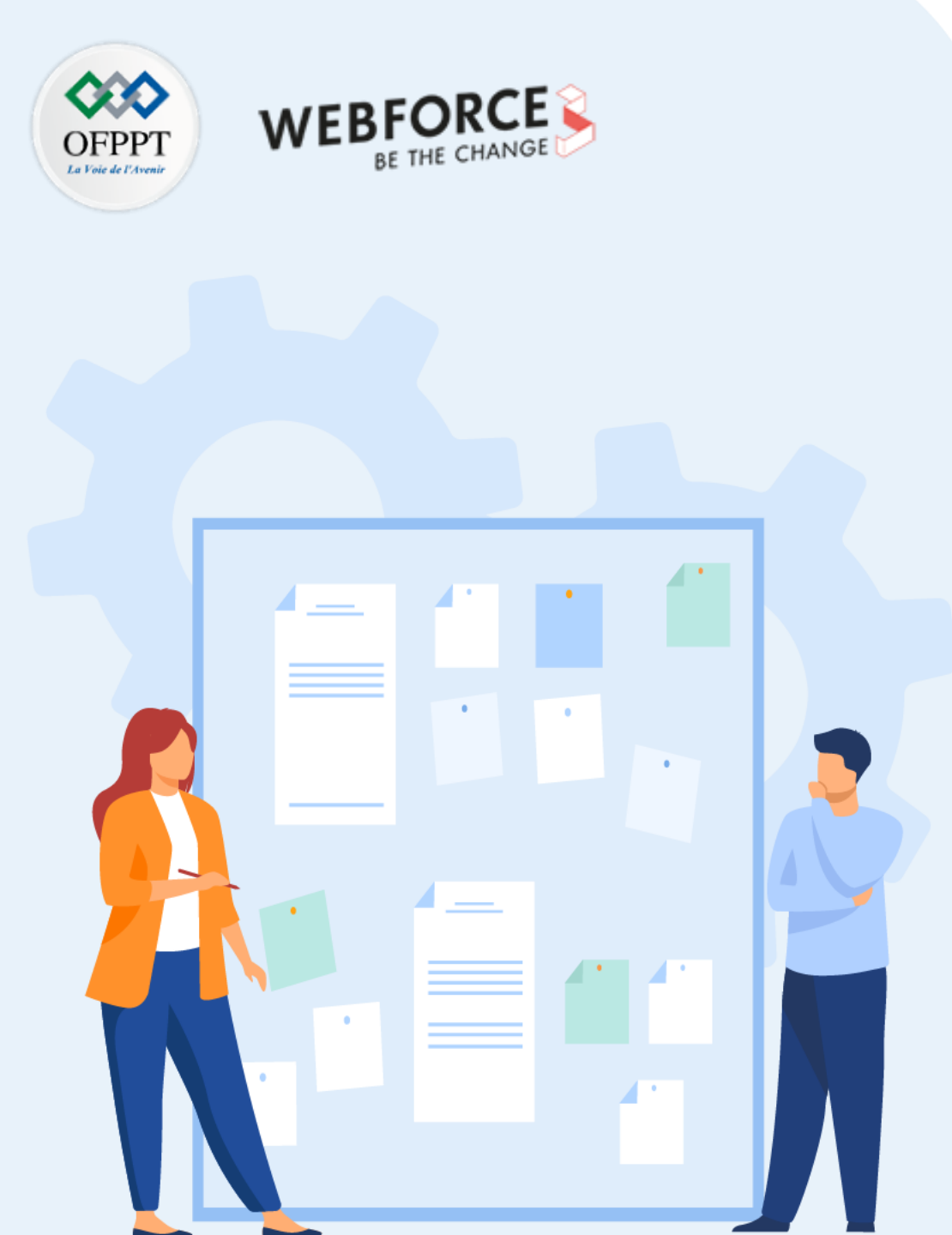

# **CONSIGNES**

#### **1.** Pour le formateur :

- Demander aux apprenants de suivre les étapes décrites dans le résumé théorique du cours et d'appliquer les procédures
- Demander aux apprenants de réaliser le travail de synthèse

#### 2. Pour l'apprenant :

• Manipuler les plugins et modules Kotlin

#### 3. Conditions de réalisation :

- Support de résumé théorique accompagnant
- Environnement de développement installé

## 4. Critères de réussite :

- Le stagiaire est-il capable de :
  - > Manipuler les plugins et modules Kotlin

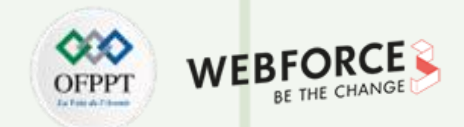

#### Exercice 1 :

Créer une application Android simple dotée d'un label de texte d'heure actuelle et d'un bouton pour obtenir l'heure. Sur le clic du bouton obtenir l'heure, l'heure actuelle sera récupérée et le label de texte de l'heure continuera d'afficher l'heure actuelle.

L'interface utilisateur n'aura qu'un appel de fonction à la bibliothèque et toute la logique métier sera écrite dans une bibliothèque Android.

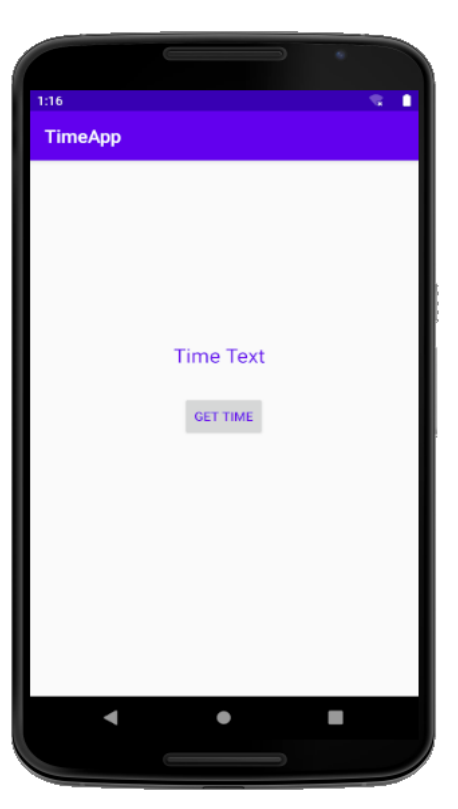

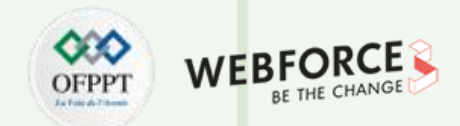

#### Solution 1 :

Étape 1 : Démarrez Android Studio et créez un nouveau projet avec une activité principale vide.

Étape 2 : Ajoutez un bouton et une vue texte de l'heure. Pour moi, l'interface utilisateur ressemble à celle ci-dessous.

Étape 3 : Ajoutez le code pour effectuer le clic sur le bouton et d'autres détails du code seront expliqués plus loin.

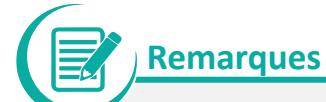

Les étapes de base liées à la création d'un projet et à l'écriture du code pour l'interface utilisateur, ne sont pas expliquées dans cette partie.

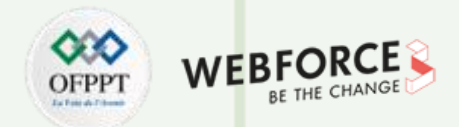

#### Solution 1 :

ſ

PARTIE

Étape 4 : Construisez maintenant la bibliothèque >> Suivez les étapes ci-dessous :

4.1 Cliquer sur File > New > New Module

**Remarques** 

4.2 Dans la fenêtre Create New Module qui apparaît, cliquez sur Android Library, puis cliquez sur Suivant.

Enfin, cliquez sur le bouton Terminer et le module de bibliothèque sera ajouté à la structure du projet comme indiqué dans l'image ci-dessous :

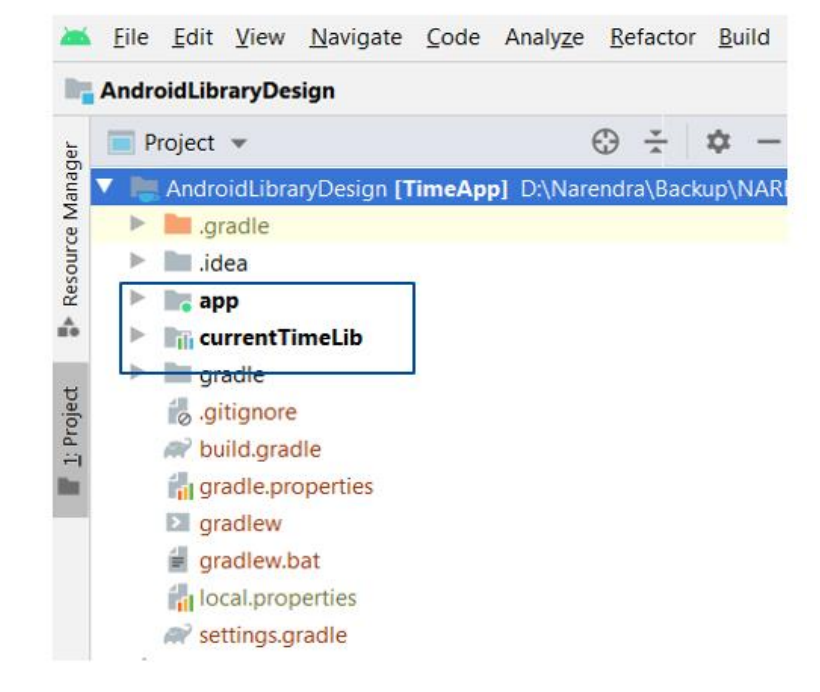

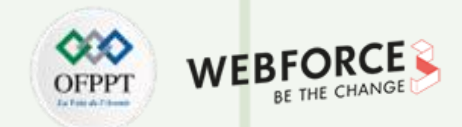

#### Solution 1 :

Étape 5 : Ajoutez votre bibliothèque en tant que dépendance

Dans cet exemple, nous avons créé le module de bibliothèque dans le projet afin que le module de bibliothèque soit déjà disponible et inclus dans le fichier **settings.gradle**. S'il n'est pas disponible, incluez le module de bibliothèque dans le fichier **settings.gradle**.

Vérifiez si vous obtenez comme dans l'image ci-dessous :

| R set | tings.gradle $	imes$                    |
|-------|-----------------------------------------|
| 1     | <pre>include ':currentTimeLib'</pre>    |
| 2     | include ':app'                          |
| З     | <pre>rootProject.name = "TimeApp"</pre> |
|       |                                         |
|       |                                         |

Créer un plugin Kotlin réutilisable et personnalisé

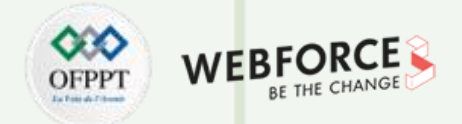

#### Solution 1 :

**5.1** Ajoutez le module de bibliothèque dans le fichier Gradle du module d'application.

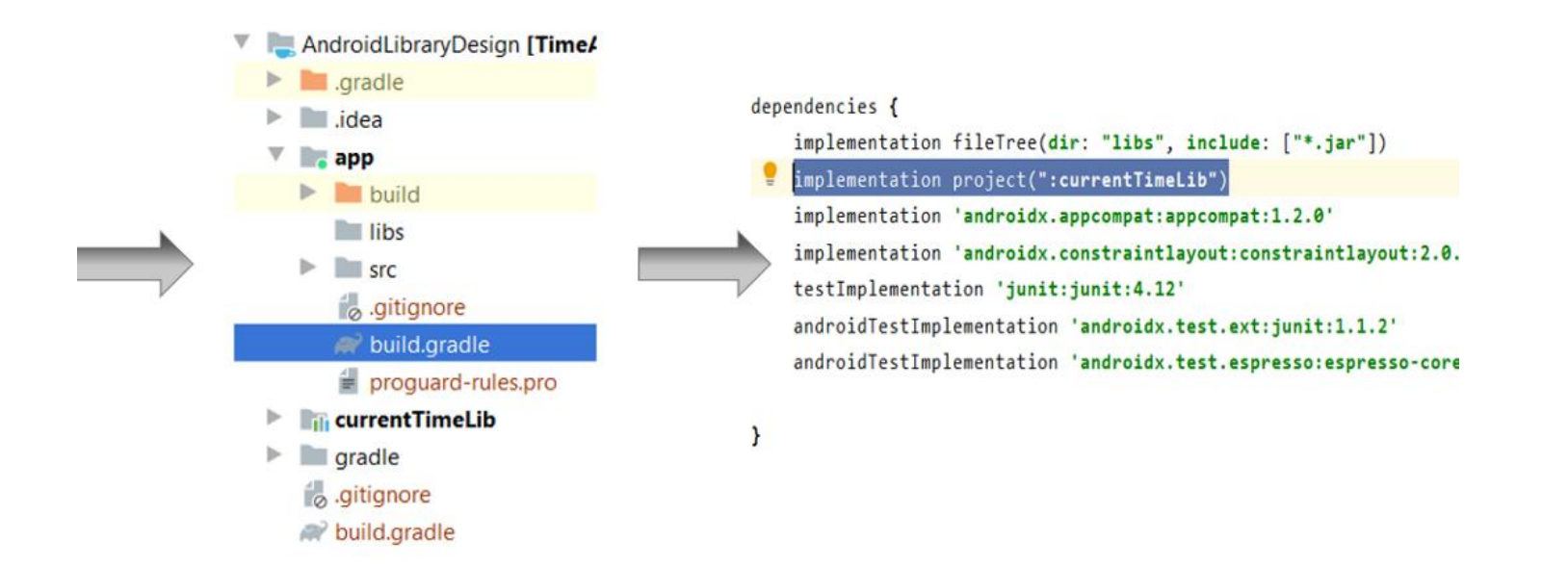

Synchronisez le projet et exécutez-le, il devrait fonctionner avec Gradle réussi afin que nous puissions nous assurer que toutes les étapes sont correctement effectuées.

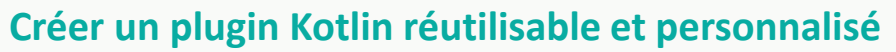

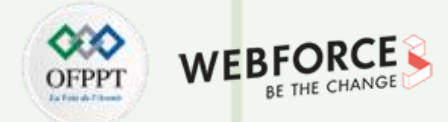

#### Solution 1 :

Étape 6 : Nous allons maintenant écrire la logique métier pour récupérer l'heure actuelle dans le module de bibliothèque.

6.1 Créez une classe Java nommée CurrentTime.

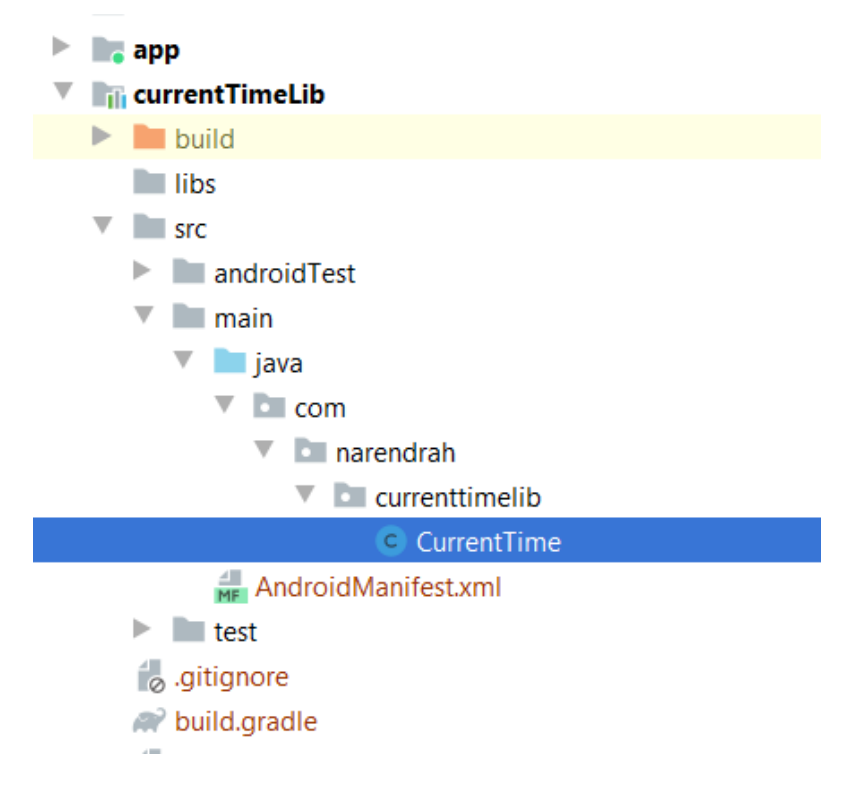

ſ

PARTIE

Créer un plugin Kotlin réutilisable et personnalisé

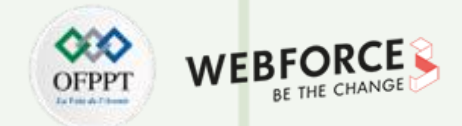

#### Solution 1 :

**6.2** : Créez une interface pour avoir un callback dans MainActivity pour recevoir l'heure actuelle.

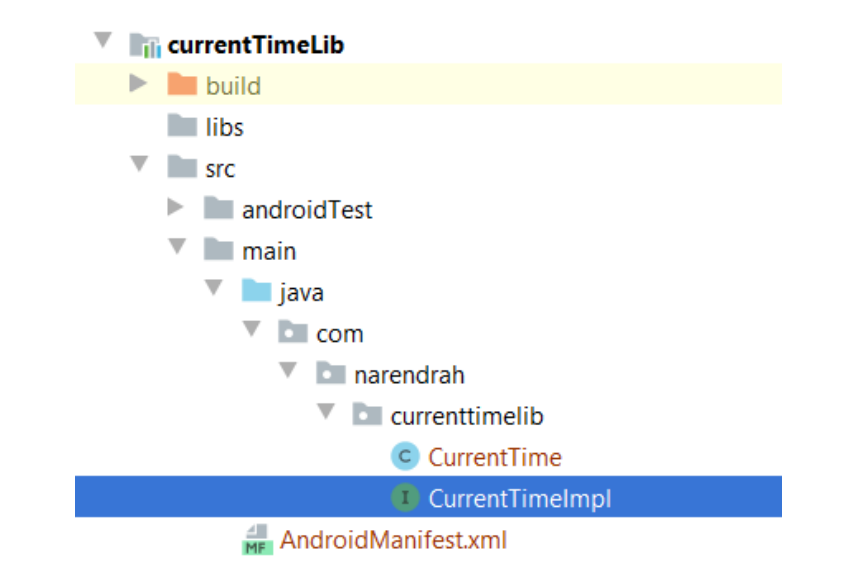

Nous avons maintenant les classes suivantes et le code de ces classes ressemble à celui présenté ci-dessous. Pour la sortie finale, veuillez ajouter le code dans les fichiers respectifs.

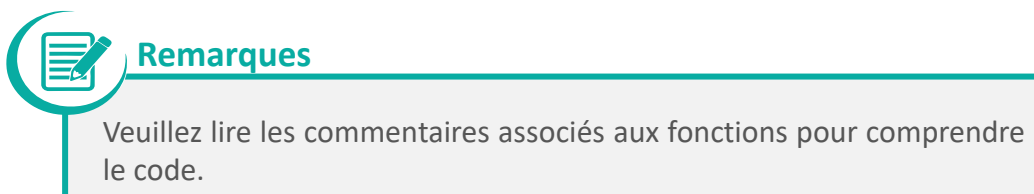

93

**Créer un plugin Kotlin réutilisable et personnalisé** 

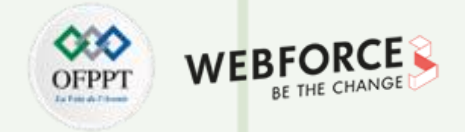

| CurrentTime : | import java.util.* /**                                     |
|---------------|------------------------------------------------------------|
|               | * This class is implementing                               |
|               | * the @[Runnable] interface.                               |
|               | */                                                         |
|               | /**                                                        |
|               | * The @[CurrentTimeImp]] Interface instance.               |
|               | * This interface calls a method setCurrentTimeToView(time) |
|               | * The setCurrentTimeToView(time) method                    |
|               | * is implemented in @MainActivity.                         |
|               | */                                                         |
|               | override fun run() {                                       |
|               | while (true) {                                             |
|               | /**                                                        |
|               | * The business logic to fetch                              |
|               | * the current time.                                        |
|               | $\frac{\tau}{\tau}$                                        |
|               | Thread sleep(100)                                          |
|               | <pre>} catch (e: InterruptedException) {</pre>             |
|               | e.printStackTrace()                                        |
|               | }                                                          |

Créer un plugin Kotlin réutilisable et personnalisé

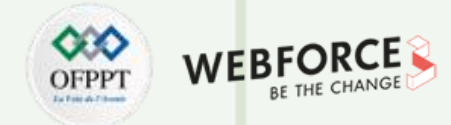

#### Solution 1 :

**CurrentTime** :

```
val currentTime = Calendar.getInstance().time
val time = currentTime.toString()
/**
* The call back to MainActivity
* with current time.
*/
currentTimeImpl.setCurrentTimeToView(time)
}
/**
* @param ct The activity instance will
* be passed and init from @MainActivity
*/
init {
currentTimeImpl = ct
```

Créer un plugin Kotlin réutilisable et personnalisé

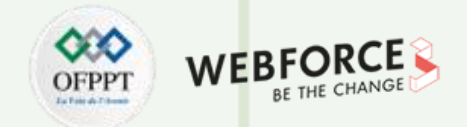

#### Solution 1 :

**CurrentTimeImpl**:

interface CurrentTimeImpl {

/\*\*

\* This method will be called by Current time

\* class on every time current time is fetched.

\* **@param time** the current time

\*/

fun setCurrentTimeToView(time: String?)

Créer un plugin Kotlin réutilisable et personnalisé

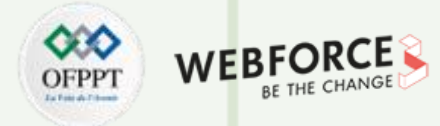

#### Solution 1 :

MainActivity :

import android.view.View
import com.narendrah.currenttimelib.CurrentTime

class MainActivity : AppCompatActivity(), CurrentTimeImpl {
 private var tvTime: TextView? = null
 protected override fun onCreate(savedInstanceState: Bundle?) {
 super.onCreate(savedInstanceState)
 setContentView(R.layout.activity\_main)
 tvTime = findViewByld<TextView>(R.id.tvTimeText)

fun getCurrentTime(view: View?) {
val thread = Thread {

val currentTime = CurrentTime(this@MainActivity)

currentTime.run()

thread.start()

fun setCurrentTimeToView(time: String?) {
 runOnUiThread(Runnable {
 tvTime.setText(time)

**Créer un plugin Kotlin réutilisable et personnalisé** 

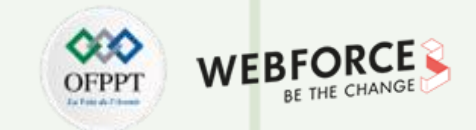

| tivity_main.xml : | xml version="1.0" encoding="utf-8"?                                                                             |
|-------------------|----------------------------------------------------------------------------------------------------|
|                   | <androidx.constraintlayout.widget.constraintlayout< td=""></androidx.constraintlayout.widget.constraintlayout<> |
|                   | xmlns:android="http://schemas.android.com/apk/res/android"                                                      |
|                   | xmlns:app="http://schemas.android.com/apk/res-auto"                                                             |
|                   | xmlns:tools="http://schemas.android.com/tools"                                                                  |
|                   | android:layout_width="match_parent"                                                                             |
|                   | android:layout_height="match_parent"                                                                            |
|                   | tools:context=".MainActivity">                                                                                  |
|                   | <textview< td=""></textview<>                                                                                   |
|                   | android:id="@+id/tvTimeText"                                                                                    |
|                   | android:layout_width="wrap_content"                                                                             |
|                   | android:layout_height="wrap_content"                                                                            |
|                   | android:text="Time Text"                                                                                        |
|                   | android:textSize="22dp"                                                                                         |
|                   | app:layout_constraintBottom_toBottomOf="parent"                                                                 |
|                   | app:layout_constraintHorizontal_bias="0.485"                                                                    |

Créer un plugin Kotlin réutilisable et personnalisé

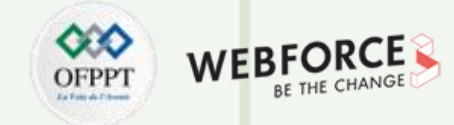

#### Solution 1 :

activity\_main.xml :

app:layout constraintLeft toLeftOf="parent" app:layout constraintRight toRightOf="parent" app:layout constraintTop toTopOf="parent" app:layout constraintVertical bias="0.356" android:textColor="@color/colorPrimary"/> <Button android:id="@+id/button" android:layout width="wrap content" android:layout height="wrap content" android:onClick="getCurrentTime" android:text="Get Time" tools:ignore="MissingConstraints" tools:layout editor absoluteX="161dp" tools:layout editor absoluteY="420dp" app:layout constraintTop toBottomOf="@+id/tvTimeText" app:layout constraintLeft toLeftOf="parent" app:layout constraintRight toRightOf="parent" android:layout marginTop="30dp" android:textColor="@color/colorPrimary"/> </androidx.constraintlayout.widget.ConstraintLayout>